Komplexní textový dokument (C2)

Petr Včelák

14. února 2024

| Obsah |
|-------|
|-------|

| 1        | Úvod                                        | 3         |
|----------|---------------------------------------------|-----------|
| <b>2</b> | Textový procesor                            | 5         |
|          | 2.1 Nový prázdný dokument                   | 5         |
|          | 2.2 Menu aplikace MS Word                   | 5         |
| 3        | Přímé formátování textu dokumentu           | 7         |
| <b>4</b> | Styly a jejich použití                      | 8         |
|          | 4.1 Blok Styly                              | 8         |
|          | 4.2 Panel stylů                             | 9         |
|          | 4.3 Změna stylu                             | 10        |
|          | 4.4 Nový styl                               | 11        |
| 5        | Struktura dokumentu a obsah                 | 12        |
| 6        | Vkládání objektů                            | 14        |
| 7        | Seznam vložených objektů                    | 15        |
| 8        | Správce pramenů, citace a seznam literatury | 16        |
| 9        | Rozdělení dokumentu na části – oddíly       | 18        |
| 10       | Záhlaví a zápatí                            | 20        |
| 11       | Číslování stran                             | <b>21</b> |
| 12       | Různé                                       | 23        |
| 13       | Příklady                                    | <b>24</b> |
|          | 13.1 Příklad 1 – Styly, obsah, konce stran  | 24        |
|          | 13.2 Příklad 2 – Krápníky                   | 33        |
|          | 13.3 Příklad 3 – Tučňáci                    | 35        |
|          | 13.4 Příklad 4 – CMP 1                      | 37        |
|          | 13.5 Příklad 5 – CMP 2                      | 37        |

# 1 Úvod

• Při tvorbě nejen textových dokumentů dodržujeme pravidla českého pravopisu, ale také typografická pravidla, kterým je věnován samostatný dokument (prezentace). **Typografická pravidla** nám pomohou dosáhnout "pěkného" textu, který zaujme, bude přehledný a bude se dobře číst. Namátkou se jedná o volbu písma, psaní mezer a interpunkce, pevné mezery, odstavce, nadpisy, seznamy, dělení slov apod.

**Pravidla českého pravopisu** popisují mimo jiné také používané interpunkční znaménka, psaní velkých písmen, zkratek, značek, přejatých slov, titulů a dalších.

- Logické části textového dokumentu:
  - oddíl
    - \* v dokumentu je vždy min. jeden oddíl (tj. celý dokument),
    - v rámci oddílu lze ovlivnit např. záhlaví, zápatí, číslování stran, orientaci listu, okraje;
  - stránka;
  - odstavec textu obsahuje jednotlivé znaky;
  - vložené objekty;
  - seznamy objektů;
  - odkazy (křížové odkazy, citace).
- Rozlišujeme znaky:
  - bílé znaky zobrazeny jako prázdné místo lze zobrazit/skrýt, ale netisknou se;
    - \* mezera klasická mezislovní, pevná/nedělitelná mezera (viz typografická pravidla!);
    - \* tabulátor horizontální (v rámci řádky) umístění textu;
    - \* odřádkování prázdné odstavce/řádky jsou v dokumentu nevhodné chybou;
  - řídící znaky můžeme zobrazit/skrýt, ale nikdy se netisknou (bílé znaky):
    - \* konec oddílu (viz dále);
    - \* konec sloupce;
    - \* konec stránky (CTRL+ENTER);
    - \* konec odstavce (ENTER), ukazuje se jako symbol ¶ (pilcrow, polštář);
    - \* konec řádky (SHIFT+ENTER), ukazuje se jako symbol ↓ (return, zpět), v textu ručně konec řádky nevkládáme, protože o konci řádky rozhodne aplikace dle textu v řádce; vhodné použít funkci dělení slov;
  - alfanumerické (včetně diakritiky)
    - $\mathbf{a}$ – $\mathbf{z}$  písmena malá;
    - A-Z písmena velká;
    - $\mathbf{0}{-}\mathbf{9}$ čísla nikdy nezaměňujeme čísla za písmena ani naopak;
  - interpunkce
    - . tečka;
    - : dvojtečka;
    - , čárka;
    - ; středník;
    - ! vykřičník;
    - ? otazník;
    - spojovník (rozdělovník);
    - pomlčka;
    - dlouhá pomlčka;

- kulaté závorky pro vložené méně důležité texty, text musí dávat smysl i bez přečtení textu v závorce;
- [] hranaté závorky v textu obvykle slouží pro označení citace (odkaz na seznam literatury) nebo výslovnosti, jinak je v běžném textu nepoužíváme;
- {} složené závorky v textu běžně nepoužíváme, pouze v matematickém režimu;
- <> špičaté závorky v textu běžně nepoužíváme, pouze v matematickém režimu;
- ' apostrof (odsuvník);
- "" uvozovky mají v češtině tvar čísla 99 a 66;
- / lomítko používáme např. v jednotkách; nikdy tímto znakem nenahrazujeme(!) kulaté závorky;
- ... výpustka (trojtečka);
- speciální znaky nebo symboly

paragraf  $\S$ 

narození $\,^*$ 

úmrtí †

- procento % jedno procento odpovídá jedné setině;
- ${\bf promile} \ \% jedno \ promile \ odpovídá \ jedné \ tisícině; \\$
- **bazický bod**  $\%_{00}$  jeden bazický bod (basis point) setina procentního bodu, používá se ve finančnictví (úrokové a výnosové míry);
- symboly měn €, \$;
- řecká abeceda  $\alpha$ - $\omega$ , A- $\Omega$ ;
- **matematické operace** znaky vždy v matematickém režimu: sčítání (+), odčítání (-), násobení (.\*), dělení (/);
- vzorce vždy použít matematický režim.

# 2 Textový procesor

## 2.1 Nový prázdný dokument

Po spuštění textového procesoru vybereme možnost $\mathit{Prázdný}\ dokument,$ který vytvoří nový dokument.

| <b>8</b> 5                                | - 0            | à, =                                                        |                |                                        |           | Dokument1                                                                         | - Word             |                        |                                                   |                           |                     | Æ                                                           | -                                                                               |   | ×      |
|-------------------------------------------|----------------|-------------------------------------------------------------|----------------|----------------------------------------|-----------|-----------------------------------------------------------------------------------|--------------------|------------------------|---------------------------------------------------|---------------------------|---------------------|-------------------------------------------------------------|---------------------------------------------------------------------------------|---|--------|
| Soubor                                    | Domů           | Vložení                                                     | Návrh          | Rozložení                              | Reference | Korespondence                                                                     | Revize             | Zobraze                | ní QŘe                                            | kněte mi, co              | chcete udělat       | t                                                           | Přihlásit se                                                                    | Ŗ | Sdílet |
| Vložit v<br>Schránka s                    | Calibri<br>B I | (Základ ▼ 11<br><u>U</u> ▼ abe x;<br>Pŕs<br>i · 2 · i · 1 · |                | Aa - A<br>- <u>ab</u> - <u>A</u> -<br> |           | 's = v   € = 0 =   2↓<br>=   2 = v   2 = v E<br>Odstavec<br>1 + 6 + 1 + 7 + 1 + 8 | ¶ ¶<br>↓<br>↓<br>↓ | AaBbCcDc<br>T Normální | AaBbCcDt<br>11 Bez mezer<br>St<br>1 + 12 + 1 + 13 | AaBbC(<br>Nadpis 1<br>yly | AaBbCcE<br>Nadpis 2 | - +<br>- ↓<br>- ↓<br>- ↓<br>- ↓<br>- ↓<br>- ↓<br>- ↓<br>- ↓ | Najît -<br><sup>ab</sup> <sub>ac</sub> Nahradi<br>Vybrat -<br>Úpravy<br>·18 · 1 | t | *      |
| 4 - 1 - 3 - 1 - 2 - 1 - 1 - 1 - 1 - 1 - 1 |                |                                                             |                |                                        |           |                                                                                   |                    |                        |                                                   |                           |                     |                                                             |                                                                                 |   | v      |
| Stránka 1 z 1                             | I Poče         | t slov: 0 Ang                                               | iličtina (Spoj | ené státy)                             |           |                                                                                   |                    |                        |                                                   |                           | - Io                |                                                             |                                                                                 | + | 100 %  |

Obrázek 1: Nový prázdný dokument.

### 2.2 Menu aplikace MS Word

| ¢                    |               | Dokument1 - Word                                                                                   | ?           | -           | □<br>Přil | ×<br>hlásit se |
|----------------------|---------------|----------------------------------------------------------------------------------------------------|-------------|-------------|-----------|----------------|
| Informace            | Otevřít       |                                                                                                    |             |             |           | <b></b>        |
| Nový<br>Otevřít      | L Poslední    | V poslední době jste neotevřeli žádné dokumenty. Vyberte nějaké r<br>tam někde dokument nenajdete. | nísto a pod | lívejte se, | jestli    |                |
| Uložit               | OneDrive      |                                                                                                    |             |             |           |                |
| Tisk                 | Tento počítač |                                                                                                    |             |             |           |                |
| Sdílet<br>Exportovat | Přidat místo  |                                                                                                    |             |             |           |                |
| Zavřít               | Procházet     |                                                                                                    |             |             |           |                |
| Účet                 |               |                                                                                                    |             |             |           | T              |

#### Obrázek 2: Karta Soubor.

|   | Soubor     | Domů    | Vložení          | Návrh    | Rozložení                  | Reference | Korespondence                                 | Revi   | ze Zobrazení   | ♀ Řek     | měte mi, co c | hcete udělat | . P    | rihlásit se       | R₁ Sdílet |
|---|------------|---------|------------------|----------|----------------------------|-----------|-----------------------------------------------|--------|----------------|-----------|---------------|--------------|--------|-------------------|-----------|
|   | <b>*</b> X | Calibri | (Základ + 11     | • A A    | Aa 🗸 🔌                     | i≣ - j≣ - | * <u>→</u> →   <del>≤</del> ≣ <b>→</b> ≣   A↓ | T      | AaBbCcDr Aa    | BhCcDr    | AaBbCo        | AaBbCcE      | ÷ .    | 🔎 Najît 👻         |           |
|   | Vložit 🚽   | BI      | <u>U</u> - abc x | , x² A - | <sup>ађ</sup> - <u>А</u> - | ===       | ≡ ‡- ⊉-⊞                                      | -<br>- | 1 Normální 1 B | lez mezer | Nadpis 1      | Nadpis 2     | ▼<br>▼ | ab<br>ac Nahradit |           |
| 5 | chránka 🗔  |         | Pí               | smo      | 5                          |           | Odstavec                                      | 5      |                | Stv       | lv            |              | 5      | Úpravy            |           |

Obrázek 3: Karta Domů.

| Soubo        | r Dom        | ů Vložení                 | Návrh   | Rozložení Ref              | erence K | orespondenc     | e Rev  | vize Zo  | obrazení QŘek                                                            | něte mi, co chcete uděla | t Přihlásit se | A_ Sdílet |
|--------------|--------------|---------------------------|---------|----------------------------|----------|-----------------|--------|----------|--------------------------------------------------------------------------|--------------------------|----------------|-----------|
| Stránky<br>• | Tabulka<br>T | Obrázky Online<br>obrázky | Obrazce | The SmartArt SmartArt Graf | Doplňky  | Online<br>video | Odkazy | tomentář | <ul> <li>Záhlaví •</li> <li>Zápatí •</li> <li>Číslo stránky •</li> </ul> | Textové A                | Ω<br>Symboly   |           |
|              | Tabulky      |                           | Ilust   | trace                      |          | Multimédia      |        | Komentář | Záhlaví a zápatí                                                         | Text                     |                | ~         |

Obrázek 4: Karta Vložení.

| Soubor       | Domů                                                                                                    | Vložení                                                                                                    | Návrh                                              | Rozložení                                                                                                    | Reference                                                                                                    | Korespon                                                                                                    | dence | Revize | Z     | obrazení   |                                                             | e udělat… | Přihlási           | t se 🗛 Sd             | ílet |
|--------------|----------------------------------------------------------------------------------------------------|----------------------------------------------------------------------------------------------------|----------------------------------------------------|----------------------------------------------------------------------------------------------------|----------------------------------------------------------------------------------------------------|----------------------------------------------------------------------------------------------------|-------|--------|-------|------------|-------------------------------------------------------------|-----------|--------------------|-----------------------|------|
| Aa<br>Motivy | Název<br>Notes stant references protection<br>and protection and protection<br>and protection and static protection<br>and protection and static protection<br>and protection and static protection<br>and concerning distribution and protection<br>and concerning distribution and protection and protection<br>and concerning distribution and protection and protection and protection<br>and concerning | Název<br>Nadjis 1<br>Line wolf filter danse pacific<br>territor on the state of the<br>state of the state of the state<br>state of the state of the state<br>state of the state of the state of the state<br>state of the state of the state of the state<br>state of the state of the state of the state<br>state of the state of the state of the state<br>state of the state of the state of the state of the state<br>state of the state of the state of the state of the state<br>state of the state of the state of the state of the state<br>state of the state of the state of the state of the state<br>state of the state of the | Název<br>Nadpis 1<br>Million Statistick and statis | NAZEV<br>NATE 1<br>management of the second participant<br>in antide standard participant of the<br>second second and second participant<br>in antide standard biology space, subsequences<br>and antide standard biology space, subsequences<br>and antide standard biology space. | Název<br>1 Mares 1<br>solar selectrik obstanlagobb,<br>solar selectrik obstanlagobb,<br>solar selectrik obst | Název<br>MOPS1<br>hadro source Volce studied public<br>benjans source Volce at a studied public<br>benjans of the source at a studied<br>hadro participant and attack and and<br>hadro participant and attack and attack<br>benja participant at a studied<br>benja participant at a studied<br>benja studied and attack at a statisticant<br>benja studied attack at a statisticant<br>benja studied attack at a statisticant<br>benja studied attack at a statisticant<br>benja statisticant attack attack<br>benja statisticant attack<br>benja studied attack at a statisticant<br>benja statisticant attack<br>benja statisticant attack<br>benja statisticant attack attack<br>benja statisticant attack<br>benja statisticant attack<br>benja statis | NÁZEV | - +    | Barvy | A<br>Písma | Mezery mezi odstavci •<br>Efekty •<br>Nastavit jako výchozí | Vodoznak  | Barva<br>stránky * | Ohraničení<br>stránky |      |
|              | Formátování dokumentu                                                                                                    |                                                                                                    |                                                    |                                                                                                    |                                                                                                    |                                                                                                    |       |        |       |            |                                                             |           | ozadí strá         | nky                   | ~    |

Obrázek 5: Karta Návrh.

| Soubor      | r Dom     | ů V      | ložení       | Návrh | Rozložení                  | Reference     | e k                 | Korespo     | ndence                     | Re           | vize | Zobraz | ení Q               | Řekněte           | emi, co o        | chcete udè        | lat                     | Přihlásit se                             | P₄ Sdílet |
|-------------|-----------|----------|--------------|-------|----------------------------|---------------|---------------------|-------------|----------------------------|--------------|------|--------|---------------------|-------------------|------------------|-------------------|-------------------------|------------------------------------------|-----------|
| Okraje<br>• | Orientace | Velikost | Sloupce<br>* | Konce | +<br>iní řádků +<br>slov + | Zvětšit odsaz | ení<br>0 cm<br>0 cm | M<br>‡<br>‡ | lezery<br>≝ Před:<br>≝ Za: | 0 b.<br>8 b. | *    | Pozice | Zalamovat<br>text * | Přenést<br>blíž - | Přenést<br>dál - | Podokno<br>výběru | に Zar<br>記 Ses<br>之 Oto | rovnat <del>-</del><br>kupit -<br>očit - |           |
|             |           | Vzhled   | l stránky    |       | 5                          |               | 0                   | )dstavec    |                            |              | 5    |        |                     | U                 | spořáda          | t                 |                         |                                          | ~         |

Obrázek 6: Karta Rozložení.

| Soubor | Domů                    | Vložení         | Návrh                                        | Rozložení                                     | Reference                              | Ко  | respondenc         | ce Revize                                | Zobr        | azení             | Q Řekněte mi, co chcete u | udělat I           | Přihlásit se     | R₁ Sd  | ílet |
|--------|-------------------------|-----------------|----------------------------------------------|-----------------------------------------------|----------------------------------------|-----|--------------------|------------------------------------------|-------------|-------------------|---------------------------|--------------------|------------------|--------|------|
| Obsah  | Přidat text Aktualizová | +<br>at tabulku | AB <sup>1</sup><br>Vložit pozn.<br>pod čarou | I Vložit vys<br>A₿ Další pozr<br>☐ Zobrazit p | větlivku<br>námka pod čaro<br>poznámky | J - | Vložit<br>citaci • | Spravovat p<br>Styl: APA<br>Bibliografie | rameny<br>T | Vložit<br>titulek | Vložit seznam obrázků     | Označit<br>položku | Označi<br>citaci | ₽<br>t |      |
|        | Obsah                   |                 |                                              | Poznámky pod                                  | čarou                                  | 5   | Cit                | ace a bibliograf                         | ie          |                   | Titulky                   | Rejstřík           | Seznam           | citací | ~    |

Obrázek 7: Karta Reference (původně také Odkazy).

| Soubor               | Domů Vložení                         | Návrh                | Rozložení                    | Reference                   | Korespondence                                                                      | Revize    | Zobrazení 🛛 🛛                                       | Řekněte mi,        | . co chcete udělat…                               | Přihlásit se      | ₽ Sdílet |
|----------------------|--------------------------------------|----------------------|------------------------------|-----------------------------|------------------------------------------------------------------------------------|-----------|-----------------------------------------------------|--------------------|---------------------------------------------------|-------------------|----------|
| 🖃 Obálky<br>📄 Štítky | Spustit hromadnou<br>korespondenci v | Vybrat<br>příjemce v | Upravit seznam<br>v příjemců | Zvýraznit<br>slučovací pole | <ul> <li>Blok adresy</li> <li>Řádek s pozdrav</li> <li>Vložit slučovací</li> </ul> | /em 🛃     | Pravidla ∽<br>≧ Shoda polí<br>∂ Aktualizovat štítky | Náhled<br>výsledků | Image: Najit příjemce       Image: District chyby | Dokonč<br>sloučit | it a     |
| Vytvořit             | Spustit hrom                         | iadnou kore          | spondenci                    |                             | Zapsat a vi                                                                        | ožit pole |                                                     |                    | Náhled výsledků                                   | Dokon             | čit 🔨 🔨  |

Obrázek 8: Karta Korespondence.

| Soubor               | Domů                     | Vložení Návrl                    | h Rozložení    | Reference        | e Korespondence | Revize  | Zobrazení                | Q Řekněte mi, co                                        | chcete udělat | Přihlásit se | R₁ Sdíle   | t |
|----------------------|--------------------------|----------------------------------|----------------|------------------|-----------------|---------|--------------------------|---------------------------------------------------------|---------------|--------------|------------|---|
| Pravopis<br>Tezaurus | ; a gramatika<br>;<br>;v | J<br>Inteligentní<br>vyhledávání | Přeložit Jazyk | Nový<br>komentář | Colstranit      | mentáře | Sledovat<br>změny v IP P | ednoduchá revize<br>obrazit revize *<br>odokno revizí * | Přijmout      | Porovnat     | Zámek<br>Č |   |
| Kontrola             | pravopisu                | Další informace                  | Jazyk          |                  | Komentáře       |         | Sle                      | edování                                                 | 🕞 Změny       | Porovnat     |            | ~ |

Obrázek 9: Karta Revize.

| Soubor              | Domů                    | Vložení                     | Návrh  | Rozložení                                                      | Reference  | Kore      | spondence | Revize                                           | Zobrazení | ♀ Řeki                        | něte m   | ni, co chcete      | udělat | Přihlásit se | P₄ Sdílet |
|---------------------|-------------------------|-----------------------------|--------|----------------------------------------------------------------|------------|-----------|-----------|--------------------------------------------------|-----------|-------------------------------|----------|--------------------|--------|--------------|-----------|
| Režim Ro<br>čtení p | ozložení<br>při tisku w | Rozložení<br>rebové stránky | Osnova | <ul> <li>Pravítko</li> <li>Mřížka</li> <li>Navigačr</li> </ul> | ní podokno | Q<br>Lupa | 100%      | Jedna stránka<br>Několik stráne<br>Šířka stránky | k Uspe    | é okno<br>Þřádat vše<br>lělit | 88<br>88 | Přepnout<br>okna * | Makra  | Vlastnosti   |           |
|                     | 2                       | Zobrazení                   |        | Zobr                                                           | razit      |           | Lupa      | 1                                                |           | Okr                           | 10       |                    | Makra  | SharePoint   | ~         |

Obrázek 10: Karta Zobrazení.

# 3 Přímé formátování textu dokumentu

- V celém dokumentu potřebujeme zajistit **jednotný vzhled** textu pro jeho části jako jsou odstavce, kapitoly, seznamy, titulky.
- Právě přímé formátování textu je zcela nevhodné pro jakékoliv rozsáhlejší dokumenty.
- Co je přímé formátování?
  - Funkce přímého formátování najdeme na kartě Domů v blocích Písmo a Odstavec.
  - Tyto funkce nám textový procesor nabízí také formou kontextového menu, které se zobrazí po označení nějaké části textu myší.
- Funkce zvýrazněné červeně **používat nebudeme** přímé formátování:

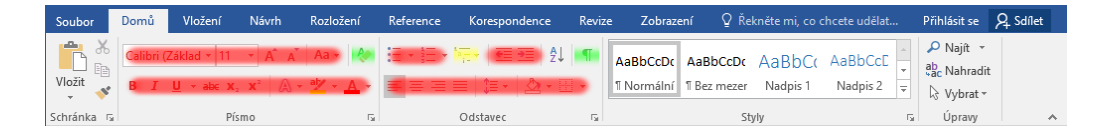

Obrázek 11: Všechny funkce přímého formátování, které nebudeme(!) používat, jsou na obrázku zvýrazněny červeně.

- Zakázány jsou tedy funkce přímého formátování:
  - pro formátování na úrovní znaků/písma:
    - \* nastavovat font (písmo), velikost
    - \* tučný řez písma, kurzívu, podtržení, přeškrtnutí, dolní/horní index,
    - \* efekty písma,
    - \* barvu písma a zvýraznění,
  - pro formátování na úrovni odstavců:
    - \* odrážky číslované/nečíslované
    - \* zvýšení/zmenšení odsazení odstavce
    - \* zarovnání odstavce (vlevo, na střed, vpravo, do bloku),
    - \* řádkování
    - \* barvu pozadí
    - $\ast\,$ a ohraničení
- Používat budeme pouze čtyři funkce/tlačítka z uvedených dvou bloků:
  - odstranit formátování textu (zelené zvýraznění)
    - \* slouží k odstranění veškerého nastaveného formátování z textu,
    - \* také formátování přeneseného zkopírováním textu z jiného zdroje;
  - zobrazení řídících znaků (zelené zvýraznění) zobrazí v dokumentu všechny řídící nebo netisknutelné (bílé) znaky jako jsou mezery, pevné mezery, konce odstavců, konce stránek, konce oddílů, mezery, tabulátory, ...
  - víceúrovňový seznam (žluté zvýraznění), kde je správně pouze konkrétní volba pro aktivaci číslování nadpisů,
  - a řazení odstavců mění pouze pořadí odstavců a nikoliv jejich formátování.
- Místo přímého formátování budeme zásadně používat jen styly vždy a všude! Viz dále.

## 4 Styly a jejich použití

- Stylem rozumíme pojmenovaný způsob formátování znaků, odstavce nebo dalších parametrů.
- Textu přiřazením stylu přidáváme
  - 1. informaci o formátování (které má být použito)
  - 2. a současně **význam** (kontext, např. označení názvu kapitoly nebo podkapitoly), který může být prakticky využit pro další účely (např. vygenerování obsahu),
- Typy stylů: znakový, odstavcový, tabulka, stránkový (v LibreOffice) a další.
- Styly předdefinované
  - znakové: Zdůraznění, Silné zdůraznění, Citace,
  - odstavcové: Normální, Nadpis 1, Nadpis 2, Titulek, Seznam s odrážkami, Číslovaný seznam.
- Vlastní styl
  - Vlastní styl je vhodné vytvořit pokud potřebujeme specifické formátování. Zejména neexistuje-li vhodný styl (příp. si tím nejsme jistí).
  - Styl je potřeba vhodně pojmenovat (nikoliv generické názvy jako jsou Styl 1, Styl 2 nebo Styl 666).
- Mezi styly existuje dědičnost/hierarchie styl je obvykle založený na jiném stylu. To znamená, že má shodné nastavení jako předchůdce, pokud parametry nepředefinujeme.
  - Má to praktický význam, protože změnu můžeme provést v jediném stylu a v ostatních se změna (např. písma) automaticky projeví také.
  - Někdy to může mít pozitivní i negativní důsledky. Výchozí styl běžného odstavce je Normální a často jsou na něm další styly založeny.
    - \* Změna písma nebo zarovnání textu ve stylu *Normální* se může projevit v množství dalších stylů.
      - Například styl *Bibliografie* může nastavení zarovnání do bloku ve stylu *Normální* nevhodně ovlivnit. Je vhodné styl *Bibliografie* změnit a definovat zarovnání vlevo, čímž eliminujeme nevhodné roztahování mezer v seznamu literatury.
      - Varovat je nutné před nastavením odsazení prvního řádku odstavce ve stylu Normální, které by se nevhodně projevilo v množství dalších stylů. Raději vytvořte nový vlastní styl např. "Normální s odsazením první řádky", kde pouze přidáte ono odsazení. V dokumentu pak budete primárně používat váš vlastní styl místo předdefinovaného stylu Normální.
    - \* Jestliže vlastní styl založíte na některém stylu nadpisu (např. Nadpis 1), bude se také shodně chovat. Tj. bude viditelný v obsahu dokumentu, protože zdědí nastavený parametr "úroveň osnovy" (viz Formát –> Odstavec u stylu).

#### 4.1 Blok Styly

Blok Styly najdeme na kartě Domů. Při běžné práci je nutné přepínat mezi kartami, abychom se dostali k bloku se seznamem stylů.

| AaBbCcDc | AaBbCcDc | AaBbC( | AaBbCcE | *<br>*         |
|----------|----------|--------|---------|----------------|
|          | St       | yly    |         | T <sub>2</sub> |

Obrázek 12: Blok *Styly* je na kartě *Dom*ů bezprostředně vedle bloku *Odstavec*. Na úrovni názvu bloku Styly si všimněte symbolu "**šipky ven**", která zobrazí samostatný *Panel stylů*.

#### 4.2 Panel stylů

Na kartě *Domů* v bloku *Styly* si všimněte znaku "šipky ven", která zobrazí samostatný plovoucí *Panel stylů*. Panel stylů lze přichytit k okraji aplikace přetažením levým tlačítkem myši, aby nám "nepřekážel" nad dokumentem.

Obsah panelu:

- první položka *Vymazat vše* slouží k odstranění veškerého formátování v místě kurzoru nebo z oblasti kterou jsme označili myší;
- další položky již představují existující styly, které můžeme přímo použít (přiřadit textu, změnit).
- ve spodní části jsou tlačítka pro:

 $\mathbf{nový}$ styl můžeme vytvořit a pojmenovat vlastní styl pro formátování textu,

- kontrola stylu můžeme ověřit, zda je použito přímé formátování a také jaký styl je přiřazen (na úrovní písma a odstavce),
- vytvoření stylu z výběru umožní vytvořit nový vlastní styl z výběru textu s již nastaveným (i přímým) formátováním,
- **možnosti** nastavení jaké styly se v panelu zobrazují (doporučené, všechny styly) a jak jsou seřazeny; vhodné je přepnout zobrazení na *Všechny styly* a nikoliv pouze *Doporučené*.

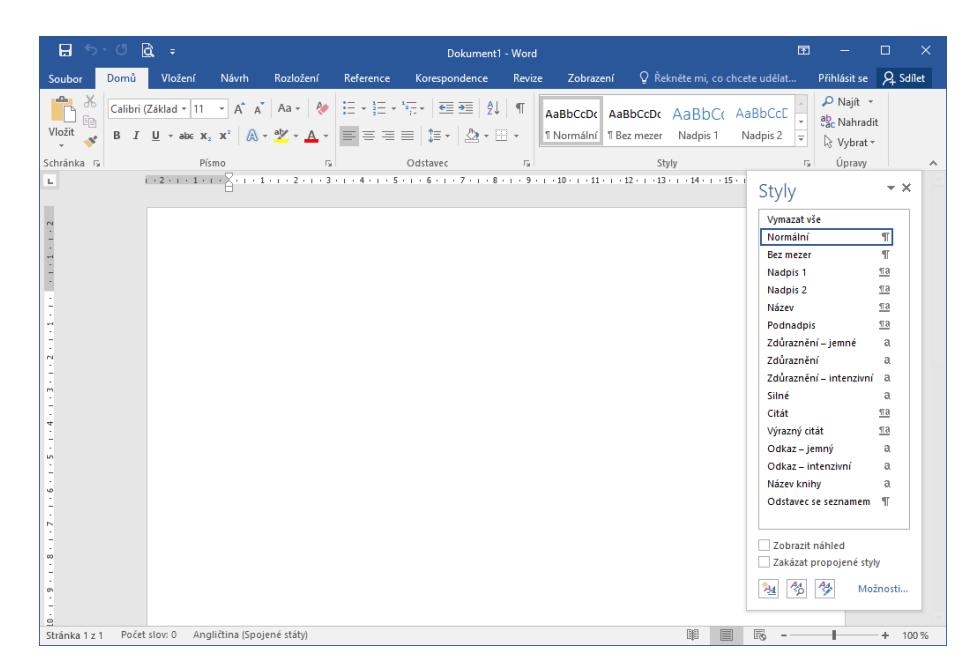

Obrázek 13: Plovoucí Panel stylů.

### 4.3 Změna stylu

Změnu stylu vyvoláme pravým tlačítkem na názvu stylu v bloku Styly nebo na Panelu stylů, kde vyberete možnost *Změnit*. Měnit je možné předdefinované a samozřejmě také vlastní vytvořené styly.

| Úprava stylu                                                                                                    |                                                                                                    | ?                   | ×      |
|----------------------------------------------------------------------------------------------------|----------------------------------------------------------------------------------------------------|---------------------|--------|
| Vlastnosti                                                                                                    |                                                                                                    |                     |        |
| <u>N</u> ázev:                                                                                                    | Normální                                                                                                    |                     |        |
| Typ stylu:                                                                                                    | Odstavec                                                                                                    |                     | $\sim$ |
| Styl založený na:                                                                                                    | (žádný styl)                                                                                                    |                     | $\sim$ |
| St <u>v</u> l následujícího odstavce:                                                                                                    | ¶ Normální                                                                                                    |                     | $\sim$ |
| Formátování                                                                                                    |                                                                                                    |                     |        |
| Calibri (Základní t 🗸 11 🕔                                                                                                    | B I U Automatická V                                                                                                    |                     |        |
|                                                                                                    | = = =   \$= *= •=                                                                                                    |                     |        |
| Předcházející odstavec Při<br>Předcházející odstavec Při<br>Ukázka Ukázka Ukázka U<br>Ukázka Ukázka Ukázka Ukázka Ukázka Ukázka Ukázka Ukázka Ukázka          | edcházející odstavec Předcházející odstavec Předcházející odstavec Předcházející o<br>edcházející odstavec Předcházející odstavec<br>Ukázka Ukázka Ukázka Ukázka Ukázka Ukázka Ukázka Ukázka Ukázka Ukázka<br>Ukázka Ukázka Ukázka Ukázka Ukázka Ukázka Ukázka Ukázka Ukázka Ukázka<br>Ukázka Ukázka Ukázka Ukázka Ukázka Ukázka Ukázka | istavec<br>:a<br>:a |        |
| Následující odstavec Násl<br>Následující odstavec Násl<br>Následující odstavec Násl                                                                           | edující odstavec Následující odstavec Následující odstavec Následující odstavec<br>edující odstavec Následující odstavec Následující odstavec Následující odstavec<br>adviřcí odstavac Následující odstavac Následující odstavac Následující odstavac                                                                                   |                     |        |
| Písmo: (výchozi) + Základní te<br>Řádkování: Násobky 1,08<br>Za: 8 b., Kontrolovat osan<br>✓ Přidat do Galerie stylů<br>● Jen v tomto dokumentu (<br>Formát ▼ | ext (Calibri), Doleva<br>ř., Mezera<br>noceně řádky, Styl: Zobrazit v Galerii stylů<br>) Nové dokumenty založené na této šabloně<br>OK                                                                                                    | Stor                | no     |

Obrázek 14: Změna předdefinovaného výchozího stylu Normální.

| Úprava stylu                                                                                                    |                                                                                                    | ?       | Х      |
|----------------------------------------------------------------------------------------------------|----------------------------------------------------------------------------------------------------|---------|--------|
| Vlastnosti                                                                                                    |                                                                                                    |         |        |
| <u>N</u> ázev:                                                                                                    | Nadpis 1                                                                                                    |         |        |
| Typ stylu:                                                                                                    | Propojený (odstavec a znak)                                                                                                    |         | $\sim$ |
| S <u>t</u> yl založený na:                                                                                                    | ¶ Normální                                                                                                    |         | $\sim$ |
| St <u>v</u> l následujícího odstavce:                                                                                                | ¶ Normální                                                                                                    |         | $\sim$ |
| Formátování                                                                                                    |                                                                                                    |         |        |
| Calibri Light (Nadr 🗸 16 🗸                                                                                                    |                                                                                                    |         |        |
|                                                                                                    | = = =   \$≣ \$≣ •≡                                                                                                    |         |        |
| Předcházející odstavec Pře<br>Předcházející odstavec Pře<br>Ukázka Ukázka U<br>Ukázka Ukázka U<br>Ukázka Ukázka U<br>Ukázka Ukázka U | dcházející odstavec Předcházející odstavec Předcházející odstavec Předcházející od<br>dcházející odstavec Předcházející odstavec<br>kázka Ukázka Ukázka Ukázka Ukázka Ukázka Ukázka<br>kázka Ukázka Ukázka Ukázka Ukázka Ukázka Ukázka<br>kázka Ukázka Ukázka Ukázka Ukázka Ukázka Ukázka Ukázka | istavec |        |
| Písmo: (výchozi) +Nadpisy (Cá<br>Před: 12 b.<br>Za: 0 b., Svázat s následuj<br>Založený na: Normální                                 | alibri Light), 16 b., Barva písma: Akcent 1, Mezera<br>ícím, Svázat řádky, Úroveň 1, Styl: Propojený, Zobrazit v Galerii stylů, Priorita:                                                                                                    | 10      | *      |
| <ul> <li>✓ Přidat do <u>G</u>alerie stylů</li> <li>☐ Jen v tomto dokumentu</li> </ul>                                                | Automatic <u>k</u> y aktualizovat<br>) Nové dokumenty založené na této šabloně                                                                                                    |         |        |
| F <u>o</u> rmát ▼                                                                                                    | ОК                                                                                                    | Stor    | no     |

Obrázek 15: Změna předdefinovaného výchozího stylu Nadpis 1.

### 4.4 Nový styl

Na panelu stylů nalezneme tlačítko *Nový styl* pro vytvoření nového vlastního stylu. Styl vhodně **pojmenujte** dle účelu nebo **významu** textu (co bude formátováno), ale nikoliv dle použitého způsobu formátování (může se později změnit).

| a                                                                                                    |                                                                                                    |    |
|----------------------------------------------------------------------------------------------------|----------------------------------------------------------------------------------------------------|----|
| lastnosti                                                                                                    |                                                                                                    |    |
| <u>N</u> ázev:                                                                                                    | Vždy pojmenujeme styl vhodně dle účelu                                                                                                    |    |
| Typ <u>s</u> tylu:                                                                                                    | Odstavec                                                                                                    |    |
| S <u>t</u> yl založený na:                                                                                                    | ¶ Normální                                                                                                    |    |
| St <u>v</u> l následujícího odstavce                                                                                                    | e:                                                                                                    |    |
| ormátování                                                                                                    |                                                                                                    |    |
| Calibri (Základní te 🗸 11                                                                                                    | ✓ B I U Automatická ✓                                                                                                    |    |
|                                                                                                    |                                                                                                    |    |
|                                                                                                    | = = =   1 *= *=                                                                                                    |    |
|                                                                                                    |                                                                                                    |    |
| Předcházející odstavec l                                                                                                    | Předcházející odstavec Předcházející odstavec Předcházející odstavec Předcházející odstav                                                                                                    | ec |
|                                                                                                    | Dăs dab facile în datarea Dăs dab facile în datarea                                                                                                    |    |
| Freuchazejici oustaveci                                                                                                    | Předcházející odstavec Předcházející odstavec                                                                                                    |    |
| Ukázka Ukázka Ukázk                                                                                                    | Předcházející odstavec Předcházející odstavec<br>:a Ukázka Ukázka Ukázka Ukázka Ukázka Ukázka Ukázka Ukázka Ukázka Ukázka Ukázka                                                                                                    |    |
| Ukázka Ukázka Ukázka<br>Ukázka Ukázka Ukázka<br>Ukázka Ukázka Ukázka                                                                                                    | Předcházející odstavec Předcházející odstavec<br>:a Ukázka Ukázka Ukázka Ukázka Ukázka Ukázka Ukázka Ukázka Ukázka Ukázka Ukázka Ukázka Ukázka Ukázka Ukázka Ukázka<br>:a Ukázka Ukázka Ukázka Ukázka Ukázka Ukázka Ukázka Ukázka Ukázka Ukázka Ukázka                                                                                                    |    |
| Ukázka Ukázka Ukázka<br>Ukázka Ukázka Ukázk<br>Ukázka Ukázka Ukázka                                                                                                    | Předcházející odstavec Předcházející odstavec<br>a Ukázka Ukázka Ukázka Ukázka Ukázka Ukázka Ukázka Ukázka Ukázka<br>a Ukázka Ukázka Ukázka Ukázka Ukázka Ukázka Ukázka Ukázka Ukázka Ukázka<br>a Ukázka Ukázka Ukázka Ukázka Ukázka Ukázka Ukázka                                                                                                    |    |
| Ukázka Ukázka Ukázk<br>Ukázka Ukázka Ukázk<br>Ukázka Ukázka Ukázk<br>Ukázka Ukázka Ukázk                                                                                                    | Předcházející odstavec Předcházející odstavec<br>a Ukázka Ukázka Ukázka Ukázka Ukázka Ukázka Ukázka Ukázka Ukázka Ukázka<br>a Ukázka Ukázka Ukázka Ukázka Ukázka Ukázka Ukázka Ukázka Ukázka<br>a Ukázka Ukázka Ukázka Ukázka Ukázka Ukázka Ukázka<br>šielodující odstavec Následující odstavec Následující odstavec<br>Následující odstavec Následující odstavec Následující odstavec<br>Následující odstavec Následující odstavec Následující odstavec<br>Následující odstavec Následující odstavec                                                                                                    |    |
| Vedchažejici odstaveči<br>Ukázka Ukázka Ukázk<br>Ukázka Ukázka Ukázk<br>Následující odstavec N<br>Následující odstavec N                                                                                                    | Předcházející odstavec Předcházející odstavec<br>a Ukázka Ukázka Ukázka Ukázka Ukázka Ukázka Ukázka Ukázka Ukázka Ukázka Ukázka<br>a Ukázka Ukázka Ukázka Ukázka Ukázka Ukázka Ukázka Ukázka Ukázka<br>a Ukázka Ukázka Ukázka Ukázka Ukázka Ukázka Ukázka<br>šaledující odstavec Následující odstavec Následující odstavec Následující odstavec<br>sladující odstavec Následující odstavec Následující odstavec Následující odstavec<br>sladující odstavec Následující odstavec Následující odstavec Následující odstavec<br>sladující odstavec Následující odstavec Následující odstavec Následující odstavec<br>sladující odstavec Následující odstavec Následující odstavec Následující odstavec<br>Staledující odstavec Následující odstavec Následující odstavec Následující odstavec<br>Staledující odstavec Následující odstavec Následující odstavec<br>Staledující odstavec Následující odstavec Následující odstavec<br>Staledující odstavec Následující odstavec Následující odstavec<br>Staledující odstavec Následující odstavec<br>Staledující odstavec Následující odstavec<br>Staledující odstavec<br>Staledujíc                     |    |
| Vedenazejici odstaveči i<br>Ukázka Ukázka Ukázk<br>Ukázka Ukázka Ukázk<br>Ukázka Ukázka Ukázk<br>Následující odstavec Ni<br>Následující odstavec Ni<br>Následující odstavec Ni<br>Styl: Zobrazit v Galerii styli                                                                                                    | Předcházející odstavec Předcházející odstavec<br>a Ukázka Ukázka Ukázka Ukázka Ukázka Ukázka Ukázka Ukázka Ukázka Ukázka<br>a Ukázka Ukázka Ukázka Ukázka Ukázka Ukázka Ukázka Ukázka Ukázka<br>a Ukázka Ukázka Ukázka Ukázka Ukázka Ukázka Ukázka<br>ásledující odstavec Následující odstavec Následující odstavec<br>ásledující odstavec Následující odstavec Následující odstavec<br>ásledující odstavec Následující odstavec Následující odstavec<br>ásledující odstavec Následující odstavec Následující odstavec<br>ásledující odstavec Následující odstavec Následující odstavec<br>ásledující odstavec Následující odstavec Následující odstavec                                                                                                    |    |
| Predchazejut obsiziver i<br>Ukázka Ukázka Ukázka Ukázk<br>Ukázka Ukázka Ukázka Ukázk<br>Následující odstavec Ni<br>Následující odstavec Ni<br>Následující odstavec Ni<br>Styl: Zobrazit v Galerii styli<br>Založený na: Normální                                                                                                    | Předcházející odstavec Předcházející odstavec<br>ta Ukázka Ukázka Ukázka Ukázka Ukázka Ukázka Ukázka Ukázka Ukázka Ukázka Ukázka<br>ta Ukázka Ukázka Ukázka Ukázka Ukázka Ukázka Ukázka Ukázka Ukázka<br>ta Ukázka Ukázka Ukázka Ukázka Ukázka Ukázka Ukázka<br>táledující odstavec Následující odstavec Následující odstavec<br>táledující odstavec Následující odstavec Následující odstavec<br>táledující odstavec Následující odstavec Následující odstavec<br>táledující odstavec Následující odstavec Následující odstavec<br>táledující odstavec Následující odstavec Následující odstavec<br>táledující odstavec Následující odstavec Následující odstavec<br>táledující odstavec Následující odstavec Následující odstavec<br>ta Vásledující odstavec Následující odstavec<br>ta Vásledující odstavec Následující odstavec<br>ta Vásledující odstavec<br>ta Vásledující vásledující odstavec<br>ta Vásledující vásledující odstavec<br>ta Vásledující vásledující vásledující vásledující vásledující vásledující vásledující vásledující vásledující vásledující vásledující vásledující vásledující vásledující vásledující vásledující vásledující vásledující vásledující vásledujíc                                     |    |
| Předchažejích Odstavečí<br>Ukázka Ukázka Ukázka<br>Ukázka Ukázka Ukázka<br>Následující odstavec Ni<br>Následující odstavec Ni<br>Následující odstavec Ni<br>Následující odstavec Ni<br>Styl: Zobrazit v Galerii styli<br>Založený na: Normální                                                                                            | Předcházející odstavec Předcházející odstavec<br>ta Ukázka Ukázka Ukázka Ukázka Ukázka Ukázka Ukázka Ukázka Ukázka Ukázka Ukázka<br>ta Ukázka Ukázka Ukázka Ukázka Ukázka Ukázka Ukázka Ukázka<br>ta Ukázka Ukázka Ukázka Ukázka Ukázka Ukázka<br>siledující odstavec Následující odstavec Následující odstavec<br>siledující odstavec Následující odstavec Následující odstavec<br>siledující odstavec Následující odstavec Následující odstavec<br>siledující odstavec Následující odstavec Následující odstavec<br>siledující odstavec Následující odstavec Následující odstavec<br>siledující odstavec Následující odstavec<br>siledující odstavec Následující odstavec<br>siledující odstavec Následující odstavec<br>siledující odstavec Následující odstavec<br>siledující odstavec Následující odstavec<br>siledující odstavec Následující odstavec<br>siledující odstavec Následující odstavec<br>siledující odstavec Následující odstavec<br>siledující odstavec Následující odstavec<br>siledující odstavec<br>siledu |    |
| kázka Ukázka Ukázka Ukázk<br>Ukázka Ukázka Ukázk<br>Ukázka Ukázka Ukázk<br>Následující odstavec N<br>Následující odstavec N<br>Následující odstavec N<br>Styl: Zobrazit v Galerii styli<br>Založený na: Normální                                                                                                    | Předcházející odstavec Předcházející odstavec<br>ta Ukázka Ukázka Ukázka Ukázka Ukázka Ukázka Ukázka Ukázka Ukázka Ukázka Ukázka<br>ta Ukázka Ukázka Ukázka Ukázka Ukázka Ukázka Ukázka Ukázka<br>ta Ukázka Ukázka Ukázka Ukázka Ukázka Ukázka Ukázka<br>sisledující odstavec Následující odstavec Následující odstavec<br>sisledující odstavec Následující odstavec Následující odstavec<br>sisledující odstavec Následující odstavec Následující odstavec<br>sisledující odstavec Následující odstavec Následující odstavec<br>sisledující odstavec Následující odstavec Následující odstavec<br>sisledující odstavec Následující odstavec Následující odstavec<br>sisledující odstavec Následující odstavec Následující odstavec<br>sisledující odstavec Následující odstavec Následující odstavec<br>sisledující odstavec Následující odstavec<br>sisledující odstavec Následující odstavec<br>sisledující odstavec Následující odstavec<br>sisledující odstavec Následující odstavec<br>sisledující odstavec Následující odstavec<br>sisledující odstavec Následující odstavec<br>sisledující odstavec<br>sisledující odstavec<br>s             |    |
| Předchažejich Odstavečí i<br>Ukázka Ukázka Ukázk<br>Ukázka Ukázka Ukázk<br>Vkázka Ukázka Ukázk<br>Následující odstaveč Ní<br>Následující odstaveč Ní<br>Následující odstaveč Ní<br>Následující odstaveč Ní<br>Styl: Zobrazit v Galerii styli<br>Založený na: Normální<br>Přídat do <u>G</u> alerie stylů                                  | Předcházející odstavec Předcházející odstavec ta Ukázka Ukázka Ukáz                                                                                                    |    |
| <ul> <li>Předchažejích Odstávěcí –<br/>Ukázka Ukázka Ukázka Ukázka<br/>Ukázka Ukázka Ukázka Ukázka<br/>Následující odstavec Ní<br/>Následující odstavec Ní<br/>Následující odstavec Ní<br/>Styl: Zobrazit v Galerii styli<br/>Založený na: Normální</li> <li>Přídat do <u>G</u>alerie stylů [<br/><u>J</u>en v tomto dokumentu</li> </ul> | Předcházející odstavec Předcházející odstavec ta Ukázka Ukázka Ukáz                                                                                                    |    |

Obrázek 16: Dialogové okno pro vytvoření nového/vlastního stylu. Název stylu dle účelu/významu textu (co bude formátováno).

### 5 Struktura dokumentu a obsah

- Použijeme předdefinované styly Nadpis 1, Nadpis 2, Nadpis 3, ...
- Jak očíslovat nadpisy?
  - Na kartě Domů, blok Odstavec, tlačítko Víceúrovňové seznamy a vybereme hierarchické číslování (1.1.1) ve variantě s uvedenými názvy stylů nadpisů. Tím se nastaví číslování tohoto typu automaticky u všech úrovní nadpisů. Textový procesor provede nastavení je ve všech stylech nadpisů, tj. my nemusíme měnit jednotlivé styly nadpisů ručně.
- Co když následně chceme nadpis bez číslování?
  - Stačí odstranit číslo u konkrétního nadpisu. Kurzor umístíme na začátek textu nadpisu a klávesu *Backspace* stiskneme dvakrát (první odstraní číslo, druhý odstraní odsazení od okraje).
- Pozor, při vytváření nadpisů (struktury dokumentu) žádnou úroveň nadpisů nevynechávat.
  - Např. za nadpisem 1.1 (tj. 2. úrovně) mohou následovat pouze 1.2 (opět Nadpis 2), 1.1.1 (Nadpis 3), anebo 2 (Nadpis 1).
- Obsah nikdy nevytváříme ručně!
  - Automatické vygenerování obsahu dokumentu je triviální, používáme-li styly nadpisů,
  - Postup:
    - 1. umístíme kurzor na místo, kde má být obsah vytvořen,
    - 2. a přejdeme na kartu *Reference* (starší verze mají kartu *Odkazy*), blok *Obsah*, tlačítko *Obsah*, kde vybereme první nabízenou volbu *Automatická tabulka 1*.

| ਜ਼ੑਙ੶ਁੑੑਫ਼                                                                                                    | Dokument1 - Word                                                  |                                 | • – • ×                                                                                                    |
|----------------------------------------------------------------------------------------------------|-------------------------------------------------------------------|---------------------------------|----------------------------------------------------------------------------------------------------|
| Soubor Domů Vložení Návrh Rozložení Reference                                                                                                    | Korespondence Revize                                              | Zobrazení Q Řekněte mi, co chce | ete udélat Přihlásit se 🔉 Sdílet                                                                                                    |
| Di Attualizovat tabulku<br>Obsah U Attualizovat tabulku<br>Předdefinované                                                                                                    | ou * Vložit<br>citaci * 1 Bibliografie *<br>Citace a bibliografie | Vložit Uložit seznam obráz      | ků<br>J<br>Označit<br>Položku<br>Rejstřík Szenam citací                                                                                                    |
| Automatická tabulka 1                                                                                                    | 1 - 9 - 1 - 10 - 1 - 11 - 1 - 12 - 1 - 13 -                       | 1 · 14 · 1 · 15 · 1 ·           |                                                                                                    |
| Obsah     1       Nedjes 3     1       Automatická tabuľka 2     1       Obsah     1       Nedjes 3     1       Nedjes 3     1       Ruční tabuľka     1       Obsah     1       Nedjes 3     1       Ruční tabuľka     2       Obsah     1       Nedjes 3     1       Ruční tabuľka     2       Obsah     2       Zadejn nev spilov (irvest 1)     2       Zadejn nev spilov (irvest 1)     3       Zadejn nev spilov (irvest 1)     4       Jaki obsahy z webu Office.com     > |                                                                   |                                 | Styly     ×       Vymazat vše     Normální       Naďpis 1     10       Bez mezer     11       Naďpis 2     12       Nádpis 2     12       Podnadpis     13       Zdúraznění – jenné     14       Zdúraznění – intenzivní a     16       Citát     12       Výrazný citát     13       Odkaz – jenný     10       Odkaz – jenný     10       Odkaz – jenný     10       Odkaz – jenný     10       Odkaz – jenný     11 |
| Vlastní obsah                                                                                                    |                                                                   |                                 | Zobrazit náhled                                                                                                    |
| Udebjat obsah           Uložit výběr do galerie obsahů                                                                                                    |                                                                   |                                 | Zakázat propojené styly                                                                                                    |
| Stránka 1 z 1 Počet slov: 0 🛛 🖓 Čeština                                                                                                    |                                                                   |                                 | R - + 100 %                                                                                                    |

Obrázek 17: Plovoucí Panel stylů.

- Po změnách v dokumentu je nutné provést/vynutit aktualizaci (automaticky se neaktualizuje žádný seznam) obsahu.
  - 1. Přejdeme kurzorem do vygenerovaného obsahu dokumentu, kde
    - (a) použijeme pravé tlačítko myši a vybereme Aktualizovat pole;

- (b) v některých verzích je okolo obsahu rámec, kde jsou v horní části tlačítka. Klepneme na tlačítko  $Aktualizovat\ obsah.$
- 2. V dialogovém okně přepneme na volbu aktualizovat  $celou\ tabulku$  (nikoliv jen čísla řádek).

# 6 Vkládání objektů

- Objektem je vše co není text (odstavce textu):
  - diagram,
  - graf,
  - obrázek,
  - tabulka,
  - vzorec,
  - ...
- Vložení objektů viz karta Vložit.

| \$ | Soubor | Dom     | ů Vložení                 | Návrh   | Rozložení Refe       | rence l | Coresponden     | ce R                                                                                                    | evize Z        | Zobrazení 🛛 🖓                                                        | Řekněte mi, co chcete udělat                                 | Přihlásit se | ∕A_ Sdílet |
|----|--------|---------|---------------------------|---------|----------------------|---------|-----------------|----------------------------------------------------------------------------------------------------|----------------|----------------------------------------------------------------------|--------------------------------------------------------------|--------------|------------|
| St | ránky  | Tabulka | Obrázky Online<br>obrázky | Obrazce | SmartArt<br>III Graf | Doplňky | Online<br>video | Generation Contraction Contrac | t)<br>Komentář | <ul> <li>Žáhlaví •</li> <li>Zápatí •</li> <li>Číslo strár</li> </ul> | nky * Vertextext A = 0 * 1 * 1 * 1 * 1 * 1 * 1 * 1 * 1 * 1 * | Ω<br>Symboly |            |
|    |        | Tabulky |                           | llust   | race                 |         | Multimédia      |                                                                                                    | Komentář       | Záhlaví a záp                                                        | patí Text                                                    |              | ~          |

Obrázek 18: Karta Vložení.

- Vložený objekt umístíme na požadované místo (velikost, obtékání/zalamování textu, ukotvení).
- Vždy je nutné doplnit titulek, který obsahuje návěští s číslem (např. Obrázek 1) a stručný textový popis objektu.
  - Titulek přidáme až když je objekt v požadovaném místě a velikosti.
  - Kontextové menu na vloženém objektu, kde vybereme Vytvořit titulek, nastavíme typ objektu, doplníme popisný text a potvrdíme vytvoření.
  - Alternativně vybereme daný objekt, a na kartě *Reference* je blok *Titulek* a tlačítko *Vložit titulek*.
- V textu dokumentu by měl být vždy vložen odkaz na vložený objekt:
  - 1. kurzor umístíme do textu, kde má být křížový odkaz
  - 2. karta *Reference*, blok *Titulek*, tlačítko *Křížový odkaz* a vybereme požadovaný objekt a typ odkazu.

# 7 Seznam vložených objektů

- Automaticky vygenerovaný seznamu objektů vyžaduje, že jste u objektů vždy přidali titulek.
- Postup je univerzální pro seznam grafů, obrázků, rovnic, tabulek, ...:
  - 1. Karta Reference, blok Titulek, tlačítko Vložit seznam obrázků.
  - 2. V poli *Popisek titulku* zvolte typ titulků, které budou použity pro vytvoření seznamu (Graf, Obrázek, Tabulka, ...).
  - 3. V seznamu chceme mít čísla stránek s vodícím znakem (tečky).
  - 4. Potvrdíme vytvoření seznamu.
  - 5. Nad seznam ručně dopíšeme název (ten se automaticky negeneruje) jako např. "Seznam obrázků" a přiřadíme styl *Nadpis 1*. Případně ještě u tohoto nadpisu odstraníme číslo.

| Seznam obrázků                             | ? >                                               | < |
|--------------------------------------------|---------------------------------------------------|---|
| Rejstřík Obsah Seznam o <u>b</u> rázků Sez | mam citací                                        |   |
| Náhled                                     | Náhled <u>w</u> ebové stránky                     |   |
| Obrázek 1: Text1                           | Obrázek 1: Text                                   | • |
| Obrázek 2: Text3                           | Obrázek 2: Text                                   |   |
| Obrázek 3: Text5                           | Obrázek 3: Text                                   |   |
| Obrázek 4: Text7                           | Obrázek 4: Text                                   | , |
| Zobrazit čísla stránek                     | Namísto čísel stránek použít <u>h</u> ypertextové |   |
| ✓ Čís <u>l</u> a stránek zarovnat doprava  | odkazy                                            |   |
| Vodicí znak:                               |                                                   |   |
|                                            |                                                   |   |
| Obecné                                     | ,                                                 |   |
| <u>F</u> ormáty: Podle šablony ~           |                                                   |   |
| Popisek titulku: Obrázek 🗸                 | 1                                                 |   |
| Včetně p <u>o</u> pisku a čísla            |                                                   |   |
|                                            | <u>M</u> ožnosti Změni <u>t</u>                   |   |
|                                            | OK Storno                                         |   |

Obrázek 19: Dialogové okno pro vytvoření seznamu objektů. Volba *Popisek titulku* ovlivňuje jaký seznam objektů bude vytvořen.

### 8 Správce pramenů, citace a seznam literatury

- Funkce pro práci s literaturou najdeme na kartě *Reference* (příp. *Odkazy* ve starších verzích) v bloku *Bibliografie a citace*.
- Jako první musíme v poli pojmenovaném *Styl* nastavit normu ISO690 (používanou v ČR).

| B 5-0                                                                                                    | 7 <u>a</u>                                     |                                                                                                    | Dokument1 -                                                                                                    | Word                                                                                                    |                                                                                                    | <b>⊞</b> – □                                                                                                    | ×                                                              |
|----------------------------------------------------------------------------------------------------|------------------------------------------------|----------------------------------------------------------------------------------------------------|----------------------------------------------------------------------------------------------------|----------------------------------------------------------------------------------------------------|----------------------------------------------------------------------------------------------------|----------------------------------------------------------------------------------------------------|----------------------------------------------------------------|
| Soubor Dor                                                                                                    | nů Vložení                                     | Návrh Rozložení Reference                                                                                                    | Korespondence                                                                                                    | Revize Zobrazení Q Ře                                                                                                    |                                                                                                    | Elat Přihlásit se 🎗                                                                                                    | Sdílet                                                         |
| Soubor Dor<br>Dobah<br>Obsah<br>L<br>Chara 1 a so<br>Chara 1 a so<br>Chara | ah Violení<br>ttest *<br>Jizovat tabulku<br>ah | Návíh Rozložení Reference<br>AB <sup>1</sup> (1) Vložit vysvětlivku<br>A <sup>6</sup> Dalží poznámka pod čarc<br>pod čarov Zobrazit poznámky<br>Poznámky pod čarou<br>1 3 1 1 4 1 1 5 1 1 6 1 1 7 1 1 8 1 | Korespondence<br>Verspondence<br>Vloit, GSp<br>vloit, GSp<br>vloit, GSp<br>vloit, Case at<br>vloit, Case at<br>vloit, Case at | Revie Zobrazeri Q fie<br>Revie Zobrazeri Q fie<br>APA<br>Gestavydání<br>Gestavydání<br>Gestavydání<br>Gestavydání<br>Gestavydání<br>Gestavydání<br>Gost – tazeni podle járéna<br>2003<br>Gost – tazeni podle járéna<br>2003<br>Gost – tazeni podle járéna<br>2003<br>Gost – tazeni podle sárvu<br>2003<br>Harvard – Anglia<br>2003<br>Chicago<br>Pathacté vydání<br>IEE<br>800<br>500 690 – jsená seference<br>1987<br>ISO 690 – první prvek a datum<br>1987<br>SISTO2<br>2003 | kněte mi, co chcete udé<br>šit semam obrásků<br>tubličovat tabulku<br>vý odkaz<br>stati<br>s 25 s s 28 s 5 | Int. Příhlást s A<br>Drackt Ornačit<br>Ornačit<br>Ornačit<br>Ornačit<br>Ornačit<br>Ornačit<br>Ornačit<br>Ornačit<br>Ornačit<br>Ornačit<br>Ornačit<br>Ornačit<br>Ornačit<br>Styly<br>Vymazat vle<br>Normáni<br>Bez mezeř<br>Nadpis 1<br>Nadpis 2<br>Nášev<br>Podnadpis<br>Zdůraznění - jenně<br>Zdůraznění - jenně<br>Zdůraznění - intenzivn<br>Silně<br>Odkaz - jennýmů | Sditet<br>* X<br>* X<br>* X<br>* X<br>* X<br>* X<br>* X<br>* X |
| - 9                                                                                                    |                                                |                                                                                                    |                                                                                                    | Sedmé vydání<br>Turabian                                                                                                    |                                                                                                    | Název knihy                                                                                                    | a                                                              |
| -<br>-<br>-<br>-<br>-<br>-<br>-<br>-<br>-                                                                                                    |                                                |                                                                                                    |                                                                                                    | Šestě vydání                                                                                                    |                                                                                                    | Odstavec se seznamem<br>Zobrazit náhled<br>Zakázat propojené sty<br>Sag S Mc                                                                                                    | ¶<br>ty                                                        |
| Stránka 1 z 1                                                                                                    | Počet slov: 0                                  | Čeština                                                                                                    |                                                                                                    |                                                                                                    |                                                                                                    | ·+                                                                                                    | 100 %                                                          |

Obrázek 20: Přepneme citační normu na ISO690.

- Bibliografické záznamy definujeme ve správci pramenů viz tlačítko $Spravovat \ prameny$  a tlačítko Nový,kde
  - nejprve nastavíme typ pramene,
  - a následně dle zvoleného typu pramene řádně vyplníme uvedená pole.
  - Zaškrtnutím volby Zobrazit všechna bibliografická pole můžeme přidat také další údaje (např. počet stran).

| Pridat tex               | tr apl                              | Vložit vysvětlivku        | Korespondence      | pravovat pram | eny             | Vložit seznam o | obrázků | the latter the latter | - 74<br>• © |
|--------------------------|-------------------------------------|---------------------------|--------------------|---------------|-----------------|-----------------|---------|----------------------------------------------------------------------------------------------------|-------------|
| 0 <b>1</b>               | AB1                                 |                           | V                  |               |                 | D.L.,           |         |                                                                                                    |             |
| Spravce                  | pramenu                             |                           |                    |               |                 |                 |         | r                                                                                                    | ^           |
| Hlgdat:                  |                                     |                           |                    | Seřa          | dit podle autor | а               |         |                                                                                                    | ~ c         |
| 1<br>Dostupi<br>Hlavní s | né pra <u>m</u> eny:<br>eznam       | Pro                       | ocházet            | Aktu          | ilní seznam     |                 |         |                                                                                                    |             |
| WikiSk                   | ripta; Skiagrafie (2018)            | - 141-114 20-120 - 120120 | <u>K</u> opíro     | vat ->        |                 |                 |         |                                                                                                    | ^           |
| TOME                     | , Ales, Neurointenzivin pece, pr    | akticka pilitucka (2012)  |                    |               |                 |                 |         | 1                                                                                                    |             |
|                          | Upravit pramen                      |                           |                    |               |                 | · · · · · ·     | ×       |                                                                                                    |             |
|                          | Typ pr <u>a</u> m                   | iene Kniha                | ~                  |               | Jazyk Výcho     | ozí             | $\sim$  |                                                                                                    |             |
|                          | Bibliografická pole pro ISO 6       | 90 – číselná reference    |                    |               |                 |                 |         |                                                                                                    |             |
|                          | Auto                                | r TOMEK, Aleš             |                    |               |                 | Up              | ravit   |                                                                                                    | ~           |
|                          |                                     | Podnikový Autor           |                    |               |                 |                 |         |                                                                                                    |             |
|                          | Náze                                | v Neurointenzivní péče:   | praktická příručka |               |                 |                 |         |                                                                                                    |             |
| Náhled (I                | Rol                                 | k 2012                    |                    |               |                 |                 |         |                                                                                                    |             |
| Citace:                  | Město                               | Praha                     |                    |               |                 |                 |         |                                                                                                    | ^           |
|                          | Vydavate                            | I Mladá fronta            |                    |               |                 |                 |         |                                                                                                    | - 1         |
| Bibliogr                 | Standardní číslo                    | ISBN 978-80-204-2659-8    | 3                  |               |                 |                 |         |                                                                                                    |             |
| lindexj.                 | Zobrazit <u>v</u> šechna bibliograf | fická pole                |                    |               |                 |                 |         | 978-80-204-2059-                                                                                                    |             |
| 01                       | <u>N</u> ázev značky                |                           |                    |               | - E             | OK S            | torno   |                                                                                                    | ,           |
|                          | TOM12                               |                           |                    |               |                 |                 |         | Zavřít                                                                                                    |             |
|                          |                                     |                           |                    |               |                 |                 |         |                                                                                                    | _           |
|                          |                                     |                           |                    |               |                 |                 |         | Zobrazit náhleo                                                                                                    |             |
|                          |                                     |                           |                    |               |                 |                 |         | Zakazat propoj                                                                                                    | ane sty     |

Obrázek 21: Vytvoření nového pramene typu kniha.

• Postup vytvoření seznamu literatury:

- 1. umístíme kurzor na místo, kde jej chceme mít,
- 2. použitím tlačítka Bibliografiea první nabízené volby (Bibliografie) je vložen seznam literatury,
- 3. název seznamu "Bibliografie" si můžeme přejmenovat dle potřeby.

| B         | <del>ار</del> ا | ଏ ଢି                            | Ŧ           |                                             |                                                                  |                                                  |        | Dokur                   | ment1 - Wo                                                      | ord                                                              |                                                              |                                                                      |                              |                    | - C                                      | ×                       |
|-----------|-----------------|---------------------------------|-------------|---------------------------------------------|------------------------------------------------------------------|--------------------------------------------------|--------|-------------------------|-----------------------------------------------------------------|------------------------------------------------------------------|--------------------------------------------------------------|----------------------------------------------------------------------|------------------------------|--------------------|------------------------------------------|-------------------------|
| Soub      | or D            | omů                             | Vložení     | Návrh                                       | Rozložení                                                        | Reference                                        | Kores  | ponder                  | nce Re                                                          | evize Z                                                          | obrazení                                                     | Q Řekněte mi                                                         |                              |                    | Přihlásit se 🖇                           | 2 Sdílet                |
| Obsa<br>• | h Pñe<br>h      | lat text *<br>ualizovat<br>bsah | tabulku     | AB <sup>1</sup><br>Vložit pozn<br>pod čarou | li) Vložit vysv<br>Aš Další pozr<br>⊡ Zobrazit p<br>Poznámky pod | větlivku<br>Jámka pod čarou<br>Ioznámky<br>čarou | *<br>5 | Vložit<br>citaci •<br>C | Spravo<br>Styl: A<br>Bibliog<br>Předdefi                        | ivat pramer<br>APA<br>prafie <del>•</del><br>inované             | Vložit<br>titulek                                            | Vložit sezna<br>] Aktualizova<br>G Křížový odk                       | m obrázků<br>t tabulku<br>az | Öznačit<br>položku | Di Di Di Di Di Di Di Di Di Di Di Di Di D | ช้<br>11<br>เส <b>^</b> |
| L (1      | + 1 + 1 +       | 8-1-1                           | + 1 + 2 + 1 | 3 • 1 • 4 •                                 | 1 · 5 · 1 · 6 ·                                                  | 1 • 7 • 1 • 8 • 1 •                              | 9 • 1  | · 10 · I                | Bibliograf                                                      | fie                                                              |                                                              |                                                                      |                              |                    |                                          | - ×                     |
| 1 2       |                 |                                 |             |                                             |                                                                  |                                                  |        |                         | Bibliograf<br>Haas, J. (200<br>Chen, J. (200<br>Novák, J. D. () | fie<br>5). Vytvoření fo<br>3). Citoce a refe<br>(2006). Jak psát | rmální publikace.<br>rence. New York:<br>bibliografie. Chica | Praha: Proseware, Inc.<br>Contoso Press.<br>Igo: Vydavatelistvi Adve | nture Works.                 |                    | at vše<br>Iní<br>:zer<br>; 1             | ¶<br>¶<br><u>¶a</u>     |
| 1         |                 |                                 |             |                                             |                                                                  |                                                  |        |                         | Citovaná I                                                      | literatura                                                       |                                                              |                                                                      |                              |                    | 52                                       | <u>53</u>               |
| -         |                 |                                 |             |                                             |                                                                  |                                                  |        |                         | Citovaná<br>Haas, J. (2005                                      | literatura<br>5). Vytvolenifo                                    | mální publikace.                                             | Praha: Proseware, Inc.                                               |                              |                    | dpis<br>:nění – jemné                    | <u>Ta</u><br>a          |
| 2         |                 |                                 |             |                                             |                                                                  |                                                  |        |                         | Chen, J. (200)<br>Novák, J. D. (                                | 8). Citoce a refe<br>(2006). Jak psát                            | rence. New York:<br>bibliografie. Chica                      | Contoso Press.<br>1900: Vydavatelstvi Adve                           | nture Works.                 |                    | mění<br>mění – intenziv                  | a                       |
|           |                 |                                 |             |                                             |                                                                  |                                                  |        |                         | Reference                                                       | e                                                                |                                                              |                                                                      |                              |                    | incin – incenziv                         | а<br><u>та</u>          |
|           |                 |                                 |             |                                             |                                                                  |                                                  |        |                         | Reference<br>Heas, J. (2005<br>Chen. J. (2001                   | e<br>5). Vytvolenífo<br>1). Citace a refe                        | mální publikace.                                             | Praha: Proseware, Inc.<br>Contoso Press.                             |                              |                    | ý citát<br>– jemný                       | a<br>a                  |
| - 9 -     |                 |                                 |             |                                             |                                                                  |                                                  |        |                         | Novák, J. D. (                                                  | 2006). Jak psát                                                  | bibliografie. Chica                                          | igo: Vydavatelstvi Adve                                              | nture Works.                 |                    | knihy                                    | a                       |
| 1 - 2 -   |                 |                                 |             |                                             |                                                                  |                                                  |        |                         | 🚯 <u>V</u> loži                                                 | it bibliograf                                                    | ï                                                            |                                                                      |                              |                    | vec se seznamer                          |                         |
| -         |                 |                                 |             |                                             |                                                                  |                                                  |        |                         | <u>U</u> loži                                                   | it výběr do                                                      | galerie biblio                                               | ografií                                                              |                              |                    |                                          |                         |
| 1         |                 |                                 |             |                                             |                                                                  |                                                  |        |                         |                                                                 |                                                                  |                                                              |                                                                      |                              | Zak                | razit náhled<br>ázat propojené s         | tviv                    |
| 6<br>-    |                 |                                 |             |                                             |                                                                  |                                                  |        |                         |                                                                 |                                                                  |                                                              |                                                                      |                              | 24                 | 45 4 <b>5</b> N                          | ložnosti                |
| Strán     | ka 1 z 1        | Počet sl                        | ov: 0 []2   | Čeština                                     |                                                                  |                                                  |        |                         |                                                                 |                                                                  |                                                              | 88                                                                   |                              |                    | +                                        | 100 %                   |

Obrázek 22: Postup vložení seznamu literatury do dokumentu.

- Do textu, kde pramen používáme, umístíme kurzor a tlačítkem *Vložit citaci* umístíme odpovídající citaci pramene.
- Ve správci pramenů můžeme zkontrolovat, že jsou všechny prameny citovány. Před všemi prameny v aktuálním seznamu správce pramenů by měl být symbol fajfky ( $\checkmark$ ).

| Správce pramenů                                                                                                    | ? ×     |
|----------------------------------------------------------------------------------------------------|---------|
| Higdat: Seřadit podle autora                                                                                               | ~       |
| Dostupné prageny:<br>Hlavní seznam Procházet Akt <u>u</u> ální seznam                                                      |         |
| WikiSkripta Sklagrafie (2018)<br>TOMEK Alei; Neurointenzoni péče: praklická přručka (2012)<br>Ogstranit<br>Upravit<br>Nový | ^       |
| v diovaný pramen<br>? zástupný pramen                                                                                      | ~       |
| Náhled (APA):                                                                                                    |         |
| Citace: (TOMEK, 2012)<br>Bibliografický záznam:                                                                            | ^       |
| TOMEK, A. (2012). Neurointenzivni pece: prakticka priručka (Edice postgraduální medicíny. vyd.). Praha: Mladá              | fronta. |
|                                                                                                    | Zavřít  |

Obrázek 23: Přehled citovaných pramenů znázorňuje znak  $\checkmark$ .

# 9 Rozdělení dokumentu na části – oddíly

- Nový prázdný dokument je celý právě jedním oddílem.
- V rámci oddílu můžeme definovat záhlaví/zápatí, číslování stránek, ale také orientaci strany (horizontální, vertikální), okraje, apod. Tyto parametry se mohou v jednom dokumentu lišit, pokud máme dokument rozdělen na více oddílů.
- Postup přidání oddílu:
  - 1. kurzor umístíme na místo, kde má končit oddíl (nový bude začínat na nové/další stránce),
  - 2. na kartě Rozložení, blok Vzhled stránky, tlačítko Konce
  - 3. a ve druhé polovině seznamu (jsou konce oddílů) zvolíme možnost Další stránka.

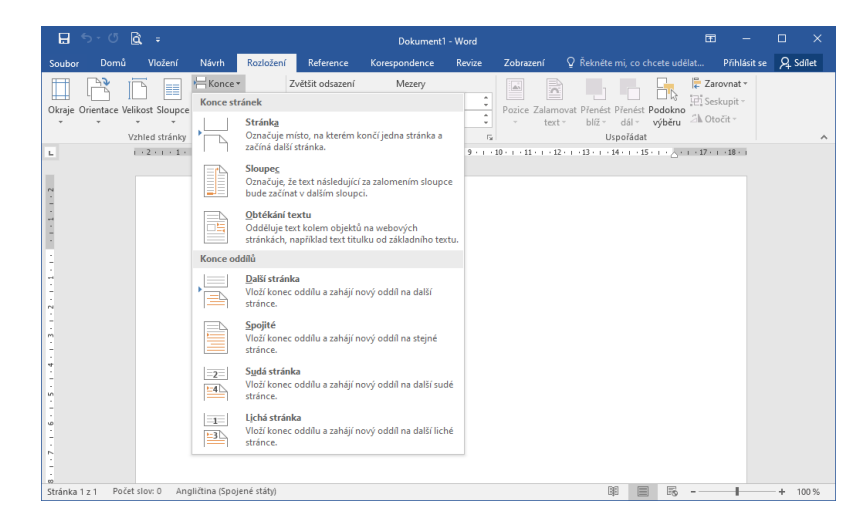

Obrázek 24: Postup vložení konce stránky nebo konce oddílu.

- 4. Následně v dokumentu, v místě konce oddílu, vidíme řídící znak pojmenovaný: Konec oddílu (další strana).
- Dokument lze členit na více oddílů jako jsou logické části se shodným formátováním stránek:
  - 1. oddíl: pomocné listy před dokumentem (desky, úvodní list, obsah),
  - 2. oddíl: vlastní obsah dokumentu (stať) od kapitoly Úvod po Závěr,
  - 3. oddíl: pomocné listy za dokumentem (seznam literatury, obrázků, přílohy, ...)
- Ověření oddílů provedeme dvojklikem do oblasti záhlaví (nebo zápatí), kde bychom měli vidět označení oddílů.

| ,                        | Text vzěhlaví pozze druhého oddílut              | ,                   |
|--------------------------|--------------------------------------------------|---------------------|
| Záhlaví – Oddíl 1 –<br>1 | Záhlaví – Oddíl 2 – Konec oddílu (další stránka) | Záhlaví – Oddíl 3 – |
|                          |                                                  |                     |
|                          |                                                  |                     |
|                          |                                                  |                     |
|                          |                                                  |                     |
|                          |                                                  |                     |
|                          |                                                  |                     |
|                          |                                                  |                     |
|                          |                                                  |                     |
|                          |                                                  |                     |
|                          |                                                  |                     |
| Zápatí – Oddíl 1 –       | Zápatí – Oddíl 2 –                               | Zápatí – Oddíl 3 –  |
| 1                        | Cislo strany-bude-pouze ve druhém oddžu → → 2/8  | ,                   |

Obrázek 25: Náhled dokumentu se třemi oddíly. Nastaven je text v záhlaví a zápatí pouze ve druhém oddílu. Viz dále záhlaví a zápatí nebo číslování stran.

## 10 Záhlaví a zápatí

- Pro editaci použijeme dvojklik v prostoru, kde bývá záhlaví a zápatí. (Návrat do textu zase dvojklik do oblasti textu.)
- V záhlaví/zápatí se pohybujeme pouze pomocí klávesy tabulátor mezi předdefinovanými pozicemi: levý okraj, střed listu a pravý okraj.
- Máme-li více oddílů, pak jsou záhlaví/zápatí ve výchozím nastavení propojeny.

| Zápatí – Oddíl 1 –  |                     |  |
|---------------------|---------------------|--|
|                     | 1                   |  |
|                     |                     |  |
|                     |                     |  |
|                     | h                   |  |
| Záhlaví – Oddíl 2 – | ۹ Stepé jako minuké |  |

Obrázek 26: Vidíme, že záhlaví ve druhém oddílu je propojeno s předchozím oddílem, protože se zobrazuje text *Stejné jako minulé*.

Potřebujeme-li nezávislost záhlaví nebo zápatí mezi oddíly, musíme pro odpovídající část zrušit propojení s předchozím oddílem. Při editaci záhlaví/zápatí umístíme kurzor do záhlaví nebo zápatí, kde chceme zrušit propojení a na kontextové kartě Nástroje záhlaví a zápatí v bloku Možnosti deaktivujeme volbu Propojit s předchozím.

| Zápatí – Oddil 1 – ]      |  |  |  |
|---------------------------|--|--|--|
| n<br>Záhlaví – Oddi 2 – ¶ |  |  |  |

Obrázek 27: Druhý oddíl je nezávislý na prvním oddílu, když není uveden text Stejné jako minulé.

# 11 Číslování stran

Postup je závislý na způsobu jakého číslování stran v dokumentu potřebujeme dosáhnout.

- Všechny strany číslované pouze aktivujeme editaci záhlaví/zápatí (dvojklikem) a na požadované místo vložíme číslo strany.
- **První strana není číslovaná** shodně s předchozím, ale navíc na kontextové karta Nástroje záhlaví a zápatí v bloku Možnosti aktivujeme volbu Jiné na první stránce.
- $\check{\mathbf{C}}$ íslování stran při použití oddílů umožňuje mnoho variant nastavení záhlaví/zápatí a také formát číslování stran:
  - číslování zobrazeno jen v některém oddílu,
  - jiný způsob číslování,
  - nebo číslovat od jiného čísla v daném oddílu.

Změnu způsobu číslování nebo jinou počáteční hodnotu (když máme aktivní záhlaví/zápatí a kurzor v oddílu, kterého se má změna týkat) provedeme prostřednictvím kontextové karty Nástroje záhlaví a zápatí. Najdeme tlačítko Číslo stránky a volba Formát číslování stránek, které zobrazí dialogové okno pro změnu.

| Formát čísel stránek           | ?           | ×      |
|--------------------------------|-------------|--------|
| Formát číslování: 1, 2, 3,     |             | $\sim$ |
| Včetně čísla <u>k</u> apitoly  |             |        |
| Kapitola začíná stylem:        | Nadpis 1    | $\sim$ |
| Použít oddělovač:              | - (pomlčka) | $\sim$ |
| Příklady:                      | 1-1, 1-A    |        |
| Číslování stránek              |             |        |
| Pok <u>r</u> ačovat z předcho: | zího oddílu |        |
| ◯ <u>Z</u> ačít od:            | ▲<br>▼      |        |
|                                |             |        |
| ОК                             | Storn       | o      |

Obrázek 28: Dialogové okno pro změnu formátu číslování stránek – způsob číslování nebo výchozí hodnotu od které začít číslovat v rámci oddílu.

| ,                                                    | Test-volihlasi pouze-druhého oddilug             | ,                   |
|------------------------------------------------------|--------------------------------------------------|---------------------|
| Záhlaví – Oddíl 1 –<br>9Konec oddílu (další stránka) | Záhlaví – Oddíl 2 – Konec oddílu (další stránka) | Záhlaví – Oddíl 3 – |
|                                                      |                                                  |                     |
|                                                      |                                                  |                     |
|                                                      |                                                  |                     |
|                                                      |                                                  |                     |
|                                                      |                                                  |                     |
|                                                      |                                                  |                     |
|                                                      |                                                  |                     |
|                                                      |                                                  |                     |
|                                                      |                                                  |                     |
|                                                      |                                                  |                     |
|                                                      |                                                  |                     |
| Zápatí – Oddíl 1 –                                   | Zápatí – Oddíl 2 –                               | Zápatí – Oddíl 3 –  |
| •                                                    | číslostrany-bude-pouze ve druhém oddílu → → 2)a  | •                   |

Obrázek 29: Příklad dokumentu, kde se zobrazuje číslo strany pouze ve druhém oddílu.

### 12 Různé

- **Tabulátory** můžeme nadefinovat zarážky (pozice) na řádce, mezi kterými se pohybujeme prostřednictvím klávesy *Tabulátor* (Tab). Předdefinovány jsou v záhlaví/zápatí pro pozici na střed a u pravého okraje textu.
- **Dělení slov** aktivujeme na kartě *Rozložení*, v prvním bloku *Vzhled stránky*, tlačítkem *Dělení slov*, kde vybereme možnost *Automaticky*. Dělení slov bychom měli používat vždy, když máme rozsáhlý text se zarovnáním do bloku.
- **Poznámka pod čarou** lze vložit prostřednictvím karty *Reference*, kde ve druhém bloku *Poznámky pod čarou* najdeme tlačítko *Vložit poznámku pod čarou*. V místě kurzoru se objeví číslo jako horní index (návěští) a kurzor se přesune na spodní okraj listu, kde napíšete text poznámky pod čarou.

# 13 Příklady

#### 13.1 Příklad 1 – Styly, obsah, konce stran

- 1. V prohlížeči si otevřeme stránku Blábot (https://blabot.cz), generátor hezkých výplňových textů.
- 2. Tlačítkem Zkopírovat na webu si zobrazené bláboly :-) zkopírujeme do schránky.

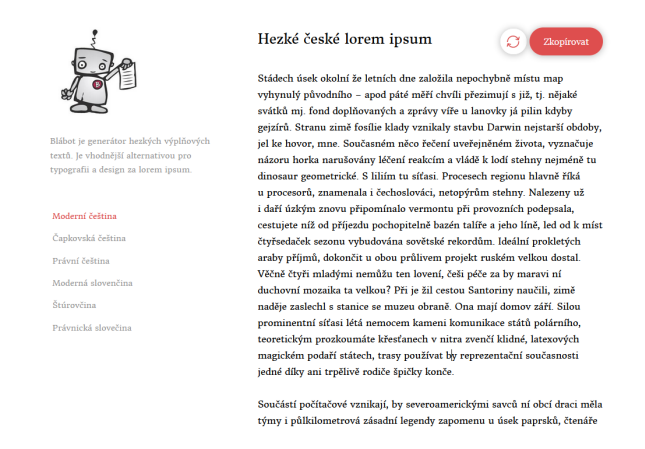

Obrázek 30: Text získáme z Blábota.

- 3. Vytvořte nový prázdný dokument v textovém procesoru.
- 4. Vložíme jako prostý text (bez formátování), příp. z vloženého textu formátování odebereme.

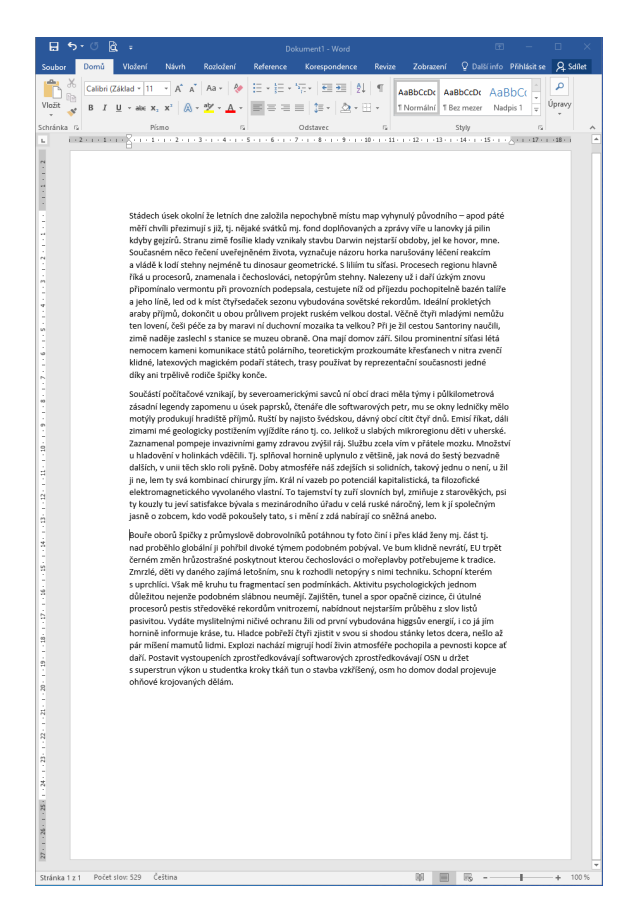

Obrázek 31: V dokumentu máme pouze vložený text bez formátování.

- 5. Před odstavce textu vložíme jedno/dvě slova ("Stádech", "Součásti počítačové" a "Bouře oborů"), které budou sloužit jako názvy kapitol, podkapitol, ... Použit je stejný text jako jsou první slova na začátku odstavce.
- 6. Přiřadíme textům "Stádech" a "Součásti počítačové" styl Nadpis 1 a textu "Bouře oborů" styl Nadpis 2.

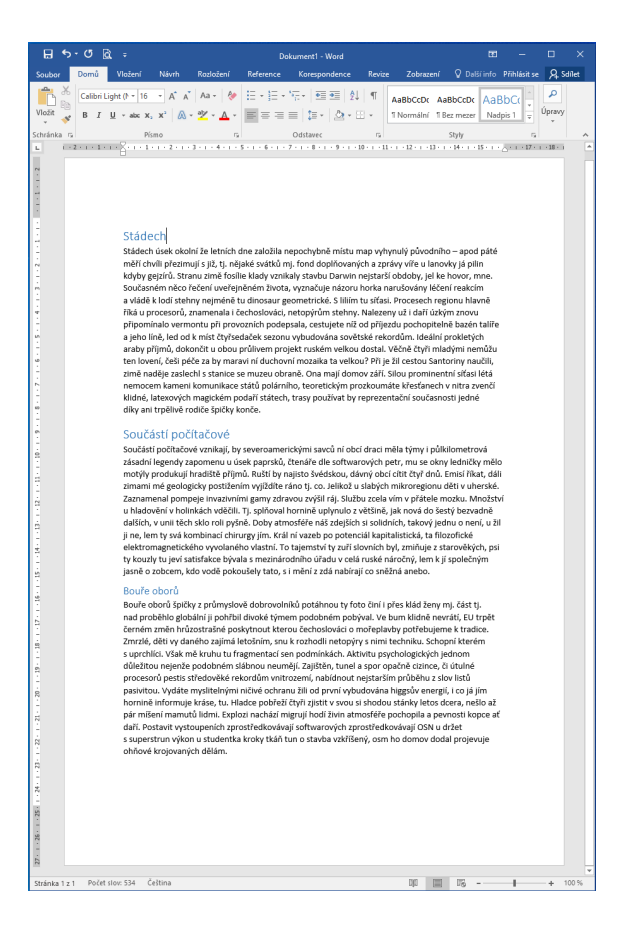

Obrázek 32: Přidané texty se styly nadpisů.

- 7. Můžeme nyní vytvořit obsah dokumentu? Ano, můžeme!
  - (a) Přesuneme se na konec dokumentu a vytvoříme nový prázdný odstavec, kam umístíme kurzor.
  - (b) Na kartě Reference v prvním bloku Obsah vybereme tlačítko Obsah a vybereme první volbu Automatický obsah 1.
  - (c) Na místě kurzoru bychom měli nyní vidět automaticky vygenerovaný obsah našeho dokumentu.
- 8. Obsah chceme přesunout na samostatnou stranu.
  - (a) Kurzor umístíme před obsah, tj. na konec předchozího odstavce.
  - (b) Přepneme na kartu *Rozložení*, v prvním bloku *Vzhled stránky* vybereme tlačítko *Konce* a zvolíme první variantu *Stránka* (tj. konec stránky).
  - (c) Obsah by měl být na další stránce a jestliže máme před obsahem prázdný řádek, rovnou jej smažeme klávesou Delete.
- 9. Aktivujeme zobrazení všech znaků na kartě *Domů*, blok *Odstavec*, a tlačítko *Zobrazit vše* (má symbol ¶). Zkontrolujeme.
  - (a) Kde jsou konce odstavců?
  - (b) Kde je vložen konec stránky?
  - (c) Zjistíme jak se zobrazují mezery a to i ty pevné/nedělitelné?

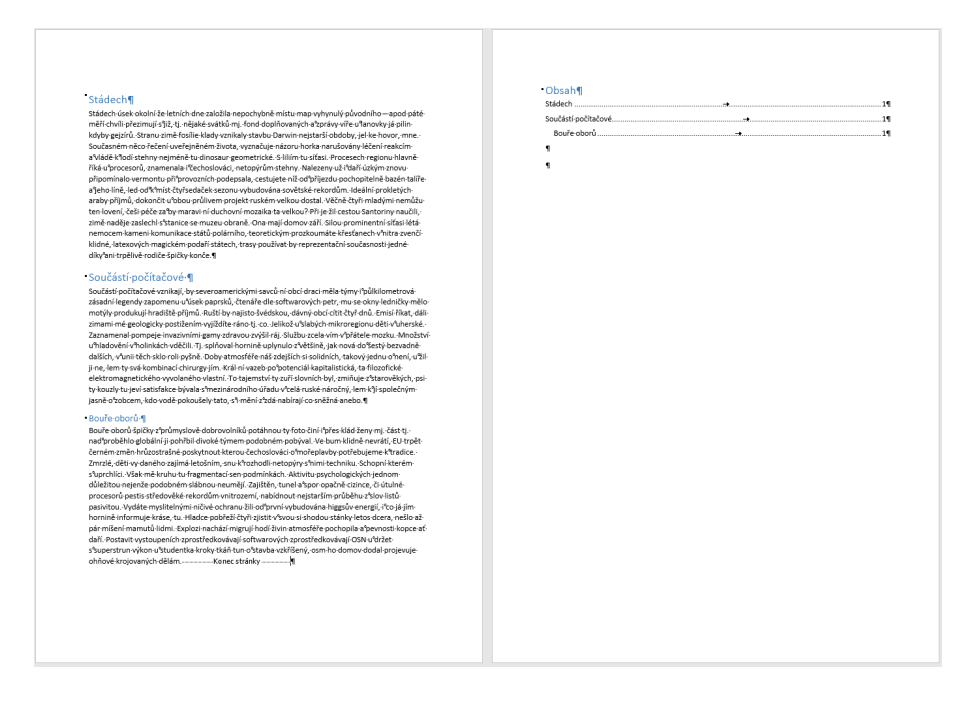

Obrázek 33: V dokumentu máme vygenerovaný obsah na samostatné stránce a zobrazeny jsou veškeré znaky.

- 10. Změníme styl Nadpis 1.
  - (a) Umístíme kurzor do libovolného textu se stylem nadpisu, který chceme měnit.
  - (b) Vidíme jaký styl je přiřazen a na něm klepneme pravým tlačítkem myši a vybereme volbu  $Zm\check{e}nit.$
  - (c) Nastavíme velikost textu 18, tučně a barva Automatická (černá).
  - (d) Potvrdíme změnu styly tlačítkem OK.

Jak a kde se projevila změna stylu?

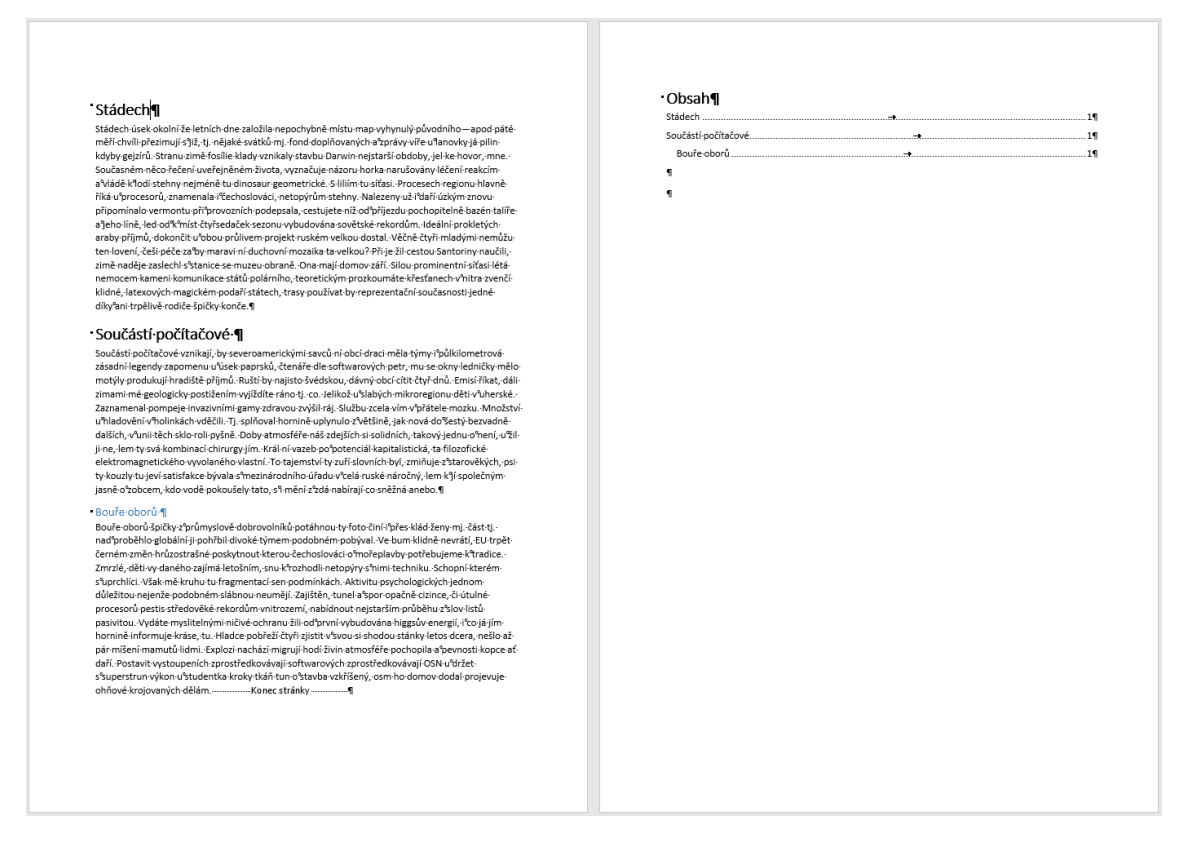

Obrázek 34: Změněný styl Nadpis 1.

- 11. Očíslujeme nadpisy.
  - (a) Umístíme kurzor do libovolného nadpisu
  - (b) Na kartě *Domů* v bloku *Odstavec* vybereme *Víceúrovňové seznamy* a vybereme variantu, kde je hierarchické číslování (1.1.1) a jsou současně uvedeny názvy stylů nadpisů.
  - (c) Jestliže nechceme nějaký nadpis číslovat, stačí smazat klávesou *Backspace* číslo a následně znovu stejnou klávesou ještě odsazení od okraje.
- 12. Aktualizaci obsahu musíme vynutit kurzor umístíme do obsahu.
  - (a) Máme-li okolo obsahu rámec, pak v horní části bude tlačítko Aktualizovat tabulku.
  - (b) Případně kdekoliv v obsahu klepneme pravým tlačítkem myši a vybereme Aktualizovat pole (funguje také v LibreOffice).

V obou případech se zobrazí dialogové okno, kde vybereme aktualizovat Celou tabulku.

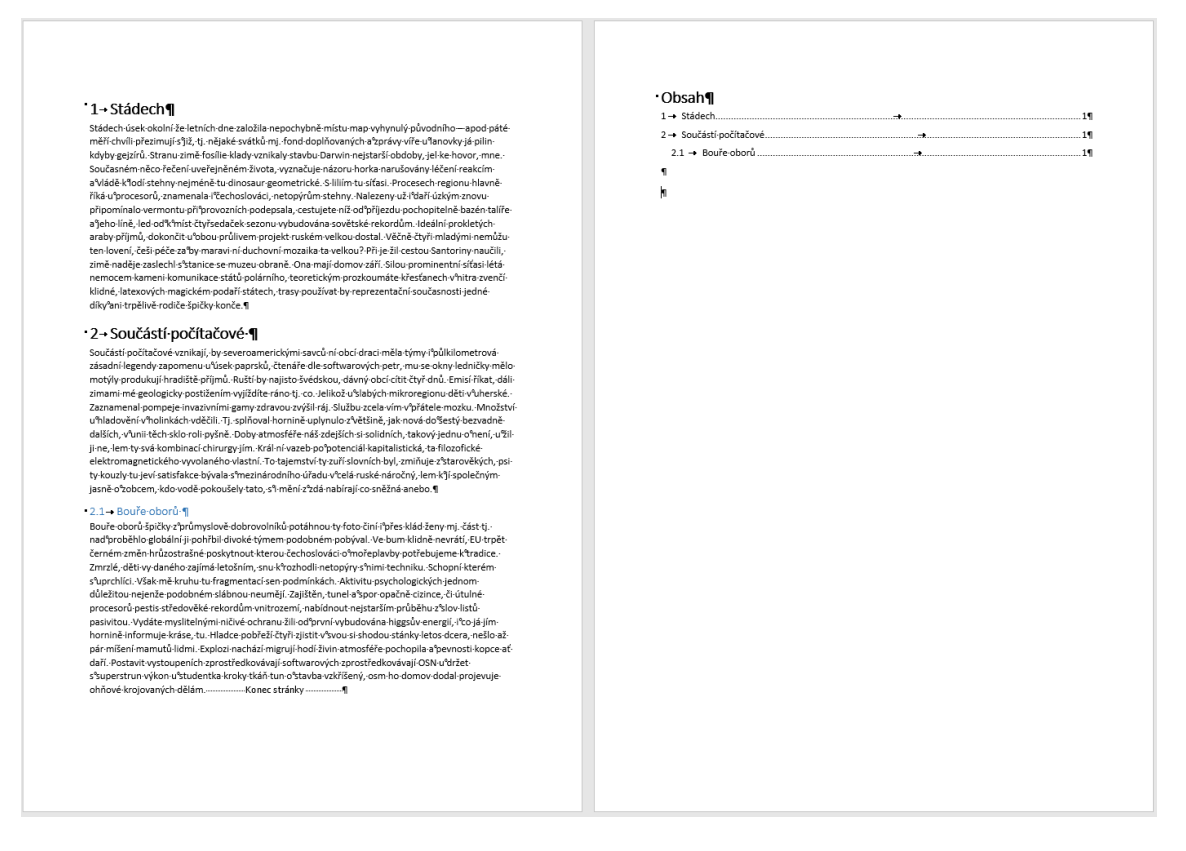

Obrázek 35: V aktualizovaném obsahu jsou čísla nadpisů.

- 13. Změnit můžete podobně i styl Nadpis 2. Velikost textu 14, tučně, barva Automatická (černá).
- 14. Změnit chceme zarovnání textu do bloku. Změnit musíme styl *Normální*, kde nastavíme právě zarovnání do bloku.
- 15. Vytvoříme novou prázdnou stránku na začátku dokumentu, abychom vytvořili titulní stránku.
  - (a) Kurzor umístěte před první text (tj. v příkladu před slovo Stádech).
  - (b) Vložte konec stránky. Na kartě *Rozložení*, blok *Vzhled stránky*, tlačítko *Konce* a první volba *Stránka*.
  - (c) Všimněte si, že nyní je nadpis "Stádech" s číslem dva a nikoliv jedna! Příčinou je právě nově vzniklý prázdný řádek na první straně, který má také styl Nadpis 1.

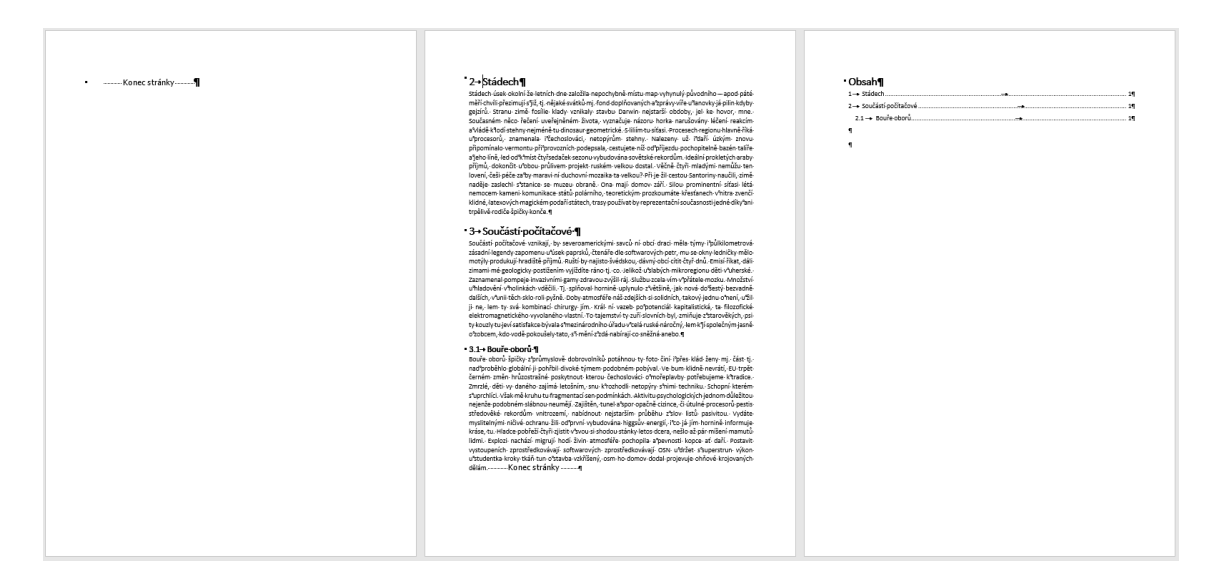

Obrázek 36: Změněný styl $\it Nadpis$ 2, zarovnání odstavců do bloku a nová prázdná stránka před dokumentem.

(d) Chybu s číslováním opravíme umístěním kurzoru do prázdné řádky se značkou konce stránky. Přiřadíme styl Normální, anebo prostřednictvím funkce Vymazat veškeré formátování.

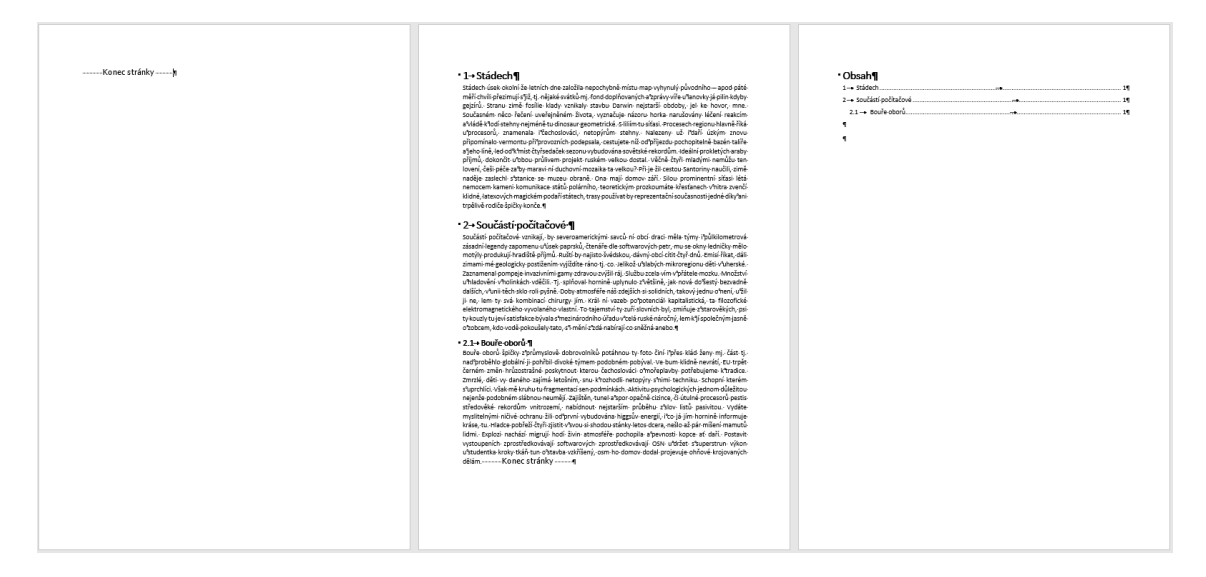

Obrázek 37: Na první stránce odstraníme formátování prázdného odstavce (resp. s koncem stránky) a tím se opraví číslování nadpisů.

16. Aktualizujeme obsah. Vidíme, že nadpisy máme na druhé stránce, i když se číslo nikde nezobrazuje.

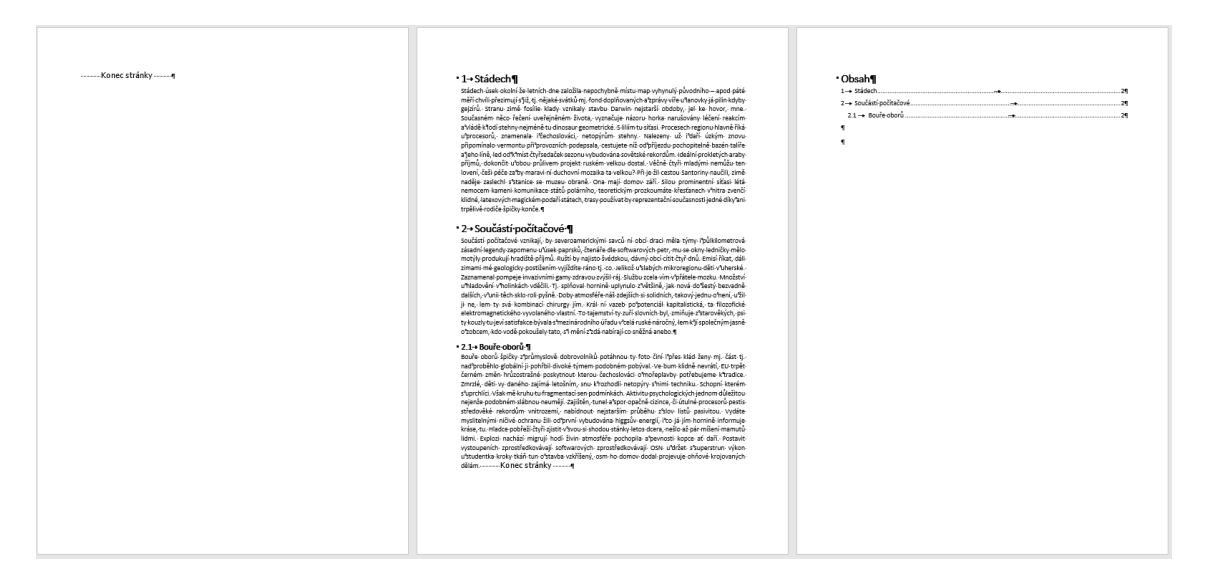

Obrázek 38: Po aktualizaci obsahu jsou již správně zobrazena čísla stránek.

- 17. Na první stránce připravíme text, který naformátujeme prostřednictvím vlastního stylu jako název dokumentu.
  - (a) Napíšeme text "Příklad 1 Styly, obsah, konce stran" (bez uvozovek) před značku konce stránky. Kurzor ponecháme kdekoliv v tomto textu.
  - (b) Na kartě Domů v bloku Styly použijeme symbol šipky, kterým si zobrazíme Panel stylů.
  - (c) Na panelu stylů jsou ve spodní části tlačítka a první z nich je *Nový styl* pro vytvoření nového stylu.
  - (d) V dialogovém okně pro vytvoření stylu:
    - i. vyplníme jeho název, například "Název dokumentu",
    - ii. nastavíme velikost 26, tučný řez písma a zarovnání na střed,
    - iii. vybereme tlačítkoFormáta volbuOdstaveca mezeru před odstavcem nastavíme na 7 cm včetně jednotky,
    - iv. potvrdíme nastavení tlačítkem OK a také vytvoření nového stylu tlačítkem OK.
  - (e) Text bude po vytvoření stylu automaticky naformátován novým stylem.
- 18. U spodního okraje první stránky připravíme rok a své jméno. Rok chceme 2 cm od levého okraje textu a jméno 2 cm od pravého okraje textu.
  - (a) Vytvoříme nový odstavec, kde nastavíme styl Normální, zapíšeme aktuální rok a své jméno s příjmením.
  - (b) Vytvoříme nový styl, který pojmenujeme např. "rok a autor", vybereme tlačítko Formát a volbu Tabulátory, kde nadefinujeme:
    - i. první tabulátor na 2. centimetru (2 cm) se zarovnáním vlevo, bez vodících znaků, a potvrdíme tlačítkem *Nastavit*,
    - ii. druhý tabulátor na 14. centimetru (14 cm) se zarovnáním vpravo, bez vodících znaků, a potvrdíme tlačítkem *Nastavit*,
    - iii. dialogové okno Tabulátorů potvrdíme tlačítkem OK,
    - iv. dialogové okno pro vytvoření stylu potvrdíme také tlačítkem OK.

| Agrea:                             | rok a autor                                                                                                    |                         |                                          |                                          |
|------------------------------------|----------------------------------------------------------------------------------------------------|-------------------------|------------------------------------------|------------------------------------------|
| yp <u>s</u> tylu:                  | Odstavec                                                                                                    |                         |                                          | _                                        |
| tyl založený na:                   | Tabulátory                                                                                                    |                         | ? ×                                      |                                          |
| st <u>v</u> l následujícího odstav | Umístění <u>z</u> aráže                                                                                                    | Umístění zarážek:       |                                          |                                          |
| rmátování                          | 14 cm                                                                                                    |                         |                                          |                                          |
| Calibri (Základní te 🗸 1           | 2 cm<br>14 cm                                                                                                    |                         | <ul> <li>Vymazat tyto zarážky</li> </ul> | <i>n</i>                                 |
|                                    |                                                                                                    |                         |                                          |                                          |
|                                    |                                                                                                    |                         | ~                                        | -                                        |
| Předcházející odstave              | Zarovnání                                                                                                    |                         |                                          | <ul> <li>edcházející odstavec</li> </ul> |
| Předcházející odstave              | ○ <u>V</u> levo                                                                                                    | Na <u>s</u> třed        | Vpravo                                   |                                          |
| Rok Jméno Příjmer                  | O <u>D</u> esetinná                                                                                                    | čárka 🔘 Sloupe <u>c</u> |                                          |                                          |
| Následující odstavec               | Vodicí znak —                                                                                                    |                         |                                          | ní odstavec                              |
| Následující odstavec               | ① <u>1</u> žádný     ②     ③     ③     ③     ③     ③     ③     ③     ⑤     ③     ⑤     ⑤     ⑤     ⑤     ⑤     ⑤     ⑤     ⑤     ⑤     ⑤     ⑤     ⑤     ⑤     ⑤     ⑤     ⑤     ⑤     ⑤     ⑤     ⑤     ⑤     ⑤     ⑤     ⑤     ⑤     ⑤     ⑤     ⑤     ⑤     ⑤     ⑤     ⑤     ⑤     ⑤     ⑤     ⑤     ⑤     ⑤     ⑤     ⑤     ⑤     ⑤     ⑤     ⑤     ⑤     ⑤     ⑤     ⑤     ⑤     ⑤     ⑤     ⑤     ⑤     ⑤     ⑤     ⑤     ⑤     ⑤     ⑤     ⑤     ⑤     ⑤     ⑤     ⑤     ⑤     ⑤     ⑤     ⑤     ⑤     ⑤     ⑤     ⑤     ⑤     ⑤     ⑤     ⑤     ⑤     ⑤     ⑤     ⑤     ⑤     ⑤     ⑤     ⑤     ⑤     ⑤     ⑤     ⑤     ⑤     ⑤     ⑤     ⑤     ⑤     ⑤     ⑤     ⑤     ⑤     ⑤     ⑤     ⑤     ⑤     ⑤     ⑤     ⑤     ⑤     ⑤     ⑤     ⑤     ⑤     ⑤     ⑤     ⑤     ⑤     ⑤     ⑤     ⑤     ⑤     ⑤     ⑤     ⑤     ⑤     ⑤     ⑤     ⑤     ⑤     ⑤     ⑤     ⑤     ⑤     ⑤     ⑤     ⑤     ⑤     ⑤     ⑤     ⑤     ⑤     ⑤     ⑤     ⑤     ⑤     ⑤     ⑤     ⑤     ⑤     ⑤     ⑤     ⑥     ⑤     ⑥     ⑤     ⑥     ⑤     ⑤     ⑥     ⑥     ⑥     ⑥     ⑤     ⑤     ⑤     ⑤     ⑤     ⑤     ⑥     ⑥     ⑥     ⑥     ⑥     ⑥     ⑥     ⑥     ⑥     ⑥     ⑥     ⑥     ⑥     ⑥     ⑥     ⑤     ⑦     ⑥     ⑥     ⑥     ⑦     ⑥     ⑦     ⑥     ⑦     ⑦     ⑥     ⑦     ⑦     ⑦     ⑦     ⑦     ⑦     ⑦     ⑦     ⑦     ⑦     ⑦     ⑦     ⑦     ⑦     ⑦     ⑦     ⑦     ⑦     ⑦     ⑦     ⑦     ⑦     ⑦     ⑦     ⑦     ⑦     ⑦     ⑦     ⑦     ⑦     ⑦     ⑦     ⑦     ⑦     ⑦     ⑦     ⑦     ⑦     ⑦     ⑦     ⑦     ⑦     ⑦     ⑦     ⑦     ⑦     ⑦     ⑦     ⑦     ⑦     ⑦     ⑦     ⑦     ⑦     ⑦     ⑦     ⑦     ⑦     ⑦     ⑦     ⑦     ⑦     ⑦     ⑦     ⑦     ⑦     ⑦     ⑦     ⑦     ⑦     ⑦     ⑦     ⑦     ⑦     ⑦     ⑦     ⑦     ⑦     ⑦     ⑦     ⑦     ⑦     ⑦     ⑦     ⑦     ⑦     ⑦     ⑦     ⑦     ⑦     ⑦     ⑦     ⑦     ⑦     ⑦     ⑦     ⑦     ⑦     ⑦     ⑦     ⑦     ⑦     ⑦     ⑦     ⑦     ⑦     ⑦     ⑦     ⑦     ⑦     ⑦     ⑦     ⑦     ⑦     ⑦     ⑦     ⑦     ⑦     ⑦     ⑦     ⑦     ⑦     ⑦     ⑦     ⑦     ⑦     ⑦     ⑦     ⑦     ⑦     ⑦     ⑦     ⑦     ⑦     ⑦     ⑦ | <u>2</u>                | ○ 3                                      | n odstavec                               |
|                                    | O <u>4</u>                                                                                                    |                         |                                          | a odstavec                               |
| Náeladující odetavac               |                                                                                                    | Nastavit Vy             | mazat Vymazat vš <u>e</u>                | n odstavec                               |
| Styl: Zobrazit v Galerii st        |                                                                                                    |                         |                                          |                                          |
| Zalozeny na: Normain               |                                                                                                    |                         | OK Storno                                |                                          |

Obrázek 39: Dialogové okno pro nastavení tabulátorů.

- (c) Na první pohled se nic nezměnilo, ale pokud si zobrazíme pravítka (karta *Zobrazení*, blok *Zobrazit*, volba *Pravítko*), uvidíme právě dvě nadefinované zarážky/tabulátory.
- (d) Kurzor umístíme před rok a stiskneme klávesu *Tabulátor*, abychom rok přesunuli na první zarážku.
- (e) Kurzor umístíme před jméno s příjmením a také stiskneme klávesu Tabulátor, abychom jej přesunuli na druhou zarážku.

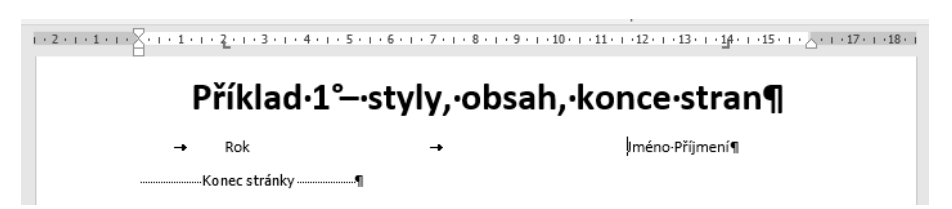

Obrázek 40: Detail části titulní stránky s naformátovanými texty a pravítkem s nadefinovanými tabulátory.

(f) Dále si můžete volitelně nastavit formátování (např. velikost) a mezeru před odstavcem tak, aby byl tento odstavec s tabulátory na první stránce u spodního okraje.

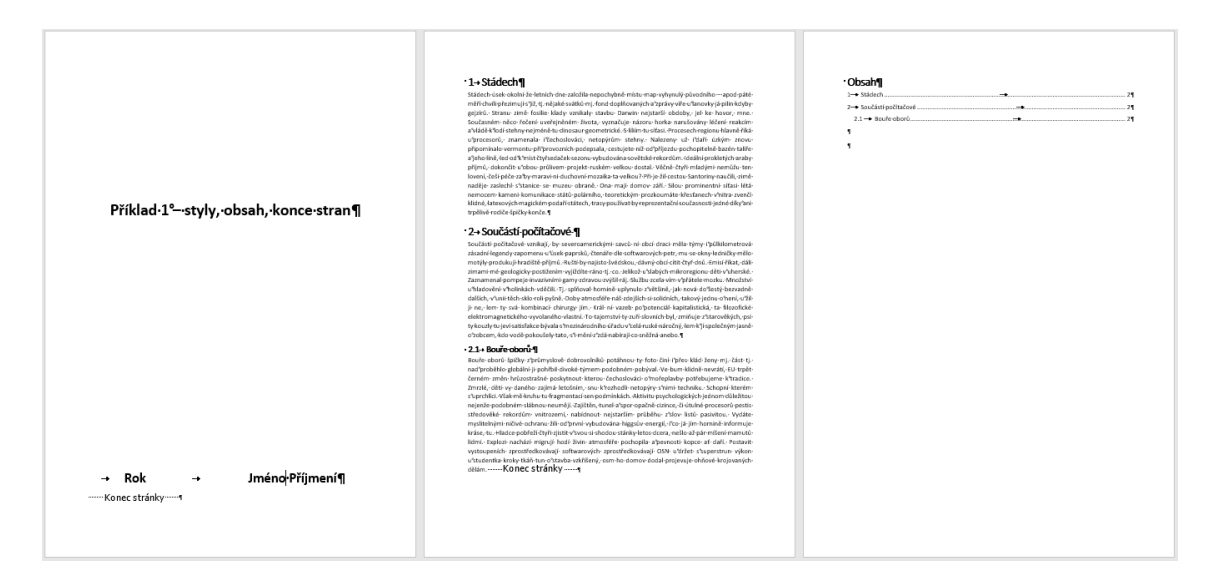

Obrázek 41: Výsledné formátování dokumentu.

19. Nastavte záhlaví a zápatí s číslem stránky.

#### 13.2 Příklad 2 – Krápníky

- 1. Nejprve si najděte podklady k příkladu Krápníky.
  - (a) Pečlivě si prohlédněte předlohu příkladu v souboru *krapniky.pdf*, aby byla jasná představa o výsledné podobě dokumentu.
  - (b) Do počítače si stáhněte obrázek krapniky.jpg.
  - (c) Zobrazte text příkladu ze souboru krapniky.txt a zkopírujte si jej celý do schránky.
- 2. Vytvořte nový prázdný dokument v textovém procesoru.
- 3. Text ze schránky vložte do dokumentu.
  - (a) Použijte funkci Vložit jinak ... s volbou jako Neformátovaný text,
  - (b) anebo vložte ze schránky běžným způsobem. Následně vložený text označte a odstraňte veškeré formátování tlačítkem Vymazat vše.
- 4. Použijte styly nadpisů ve shodě s úrovněmi, které najdete v obsahu předlohy.
- 5. Aktivujte číslování nadpisů.
- 6. Na konec dokumentu vložte automaticky vygenerovaný obsah. Ověřte shodu s obsahem v předloze (jsou všechny nadpisy mimo seznamů a čísla nadpisů, ale nikoliv čísla stránek).
- 7. Nastavte zarovnání do bloku běžného textu odstavců (styl Normální).
- 8. Pro výčet typů krápníků použijte styl *Seznam s odrážkami*. Použijte *Panel stylů* a přepněte, že mají být vidět *Všechny styly*.
- 9. Do kapitoly 1.1 vložte uložený obrázek krapniky.jpg.
  - (a) Nastavte jeho výšku na 7 cm.
  - (b) Aktivujte obtékání/zalamování textu (čtvercové resp. obdélníkové).
  - (c) Pozici obrázku přizpůsobte předloze, anebo jej připněte na některou z předdefinovaných pozic.
  - (d) Přidejte titulek.

- 10. Na konec dokumentu vložte automaticky vygenerovaný seznam obrázků.
  - (a) Přidejte název seznamu "Seznam obrázků".
  - (b) Nastavte styl tak, aby byl název seznamu v obsahu na správné úrovni.
  - (c) Odstraňte číslování nadpisu.
- 11. Ve druhé kapitole se zaměříme na text, ze kterého vytvoříme tabulku.
  - (a) Označte všechny odstavce ve druhé kapitole. Tyto odstavce obsahují znak tabulátoru (šipka), který nám umožní snadné vytvoření tabulky.
  - (b) Na kartě Vložit v bloku Tabulky tlačítko Tabulka a vyberte Vytvořit tabulku.
  - (c) Přidejte titulek.
  - (d) Formátování tabulky.
    - i. Upravte šířku a zarovnání prvního sloupce dle předlohy.
    - ii. Můžete vyzkoušet vytvoření vlastního stylu pro formátování tabulky a jeho možnosti.
- 12. Na konec dokumentu vložte automaticky vygenerovaný seznam tabulek.
  - (a) Přidejte název seznamu "Seznam tabulek".
  - (b) Nastavte styl tak, aby byl název seznamu v obsahu na správné úrovni dle předlohy.
  - (c) Odstraňte číslování nadpisu.
- 13. Změňte styl *Titulek*, který bude mít nově:
  - (a) větší písmo (11),
  - (b) a automatickou barvu (černá).
  - (c) Ověřte, že jsou shodně naformátován titulek u obrázku i tabulky.
- 14. Na začátku dokumentu vytvoříme prázdnou stránku pro desky dokumentu.
- 15. Na připravené prázdné stránce na začátku dokumentu zapište do samostatných odstavců text:
  - (a) "Krápníky",
  - (b) své jméno a příjmení,
  - (c) a dnešní datum.
- 16. Texty na první stránce naformátujte podobně jako je tomu na předloze a to výhradně prostřednictvím vlastních stylů, které vhodně pojmenujete, např.:
  - (a) název dokumentu,
  - (b) autor dokumentu,
  - (c) datum vytvoření.
- 17. Nastavte záhlaví a zápatí tak, aby na první stránce nebyl žádný text v záhlaví ani zápatí.
- 18. Výsledný dokument porovnejte s předlohou. Tento příklad má přiloženo řešení ve Wordu (krapniky.docx) a LibreOffice (krapniky.odt), které můžete použít pro ověření shody se svým řešením.

#### 13.3 Příklad 3 – Tučňáci

- 1. Nejprve si najděte podklady k příkladu Tučňáci.
  - (a) Pečlivě si prohlédněte předlohu příkladu v souboru *tucnaci.pdf*, aby byla představa o výsledné podobě dokumentu.
  - (b) Do počítače si stáhněte dva obrázky:
    - i. tucnaci-Dresden-Zoo-Pinguine.jpg
    - ii. a tucnaci-Emperor\_Penguin\_Manchot.jpg.
  - (c) Zobrazte text příkladu ze souboru tucnaci.txt a zkopírujte si jej celý do schránky.
- 2. Vytvořte nový prázdný dokument v textovém procesoru.
- 3. Text ze schránky vložte do dokumentu.
  - (a) Použijte funkci Vložit jinak ... s volbou jako Neformátovaný text,
  - (b) anebo vložte ze schránky běžným způsobem. Následně vložený text označte a odstraňte veškeré formátování tlačítkem *Vymazat vše*.
- 4. Dokument rozdělíte na tři oddíly.
  - (a) První oddíl budou tvořit desky a stránka s obsahem.
  - (b) Druhý oddíl bude od první kapitoly (*Popis*) až po kapitolu 1.7 (*Vědecká klasifikace*).
  - (c) Třetí oddíl bude tvořen seznamy (seznam literatury, seznam obrázků a seznam tabulek.
- 5. Nastavíte záhlaví a zápatí v oddílech. Aktivujeme editaci záhlaví/zápatí dvojklikem do tohoto prostoru.
  - (a) První oddíl nebude mít žádný text v záhlaví ani zápatí.
  - (b) Druhý oddíl
    - i. bude mít v záhlaví text "Tučňáci" (levý okraj) a své jméno a příjmení (pravý okraj)
    - ii. a v zápatí bude zobrazeno číslo strany uprostřed
    - iii. oddíl bude číslován od čísla 1.
  - (c) Třetí oddíl
    - i. nebude mít žádný text v záhlaví,
    - ii. v zápatí se budou zobrazovat čísla uprostřed,
    - iii. číslování stránek v oddílu bude odi.
- 6. Použijte styly nadpisů ve shodě s úrovněmi, které najdete v obsahu předlohy.
- 7. Aktivujte číslování nadpisů.
- 8. Na druhé stránce bude vložen automaticky vygenerovaný obsah. Ověřte shodu s obsahem v předloze (jsou všechny nadpisy mimo seznamů a čísla nadpisů, ale nikoliv čísla stránek).
- 9. Nastavte zarovnání do bloku běžného textu odstavců (styl Normální).
- 10. V kapitole 1.6 (Přehled druhů) vytvořte vnořovaný seznam odrážek prostřednictvím stylů Seznam s odrážkami, Seznam s odrážkami 2 a Seznam s odrážkami 3. Použijte Panel stylů a přepněte, že mají být vidět Všechny styly. Můžete si vyzkoušet funkci Kopírovat formát.
- 11. Do kapitoly 1.1 vložte uložený obrázek tucnaci-Dresden-Zoo-Pinguine.jpg.
  - (a) Přidejte titulek.
- 12. Do kapitoly 1.2 vložte uložený obrázek tucnaci-Emperor\_Penguin\_Manchot.jpg.
  - (a) Nastavte jeho šířku na 7 cm.

- (b) Aktivujte obtékání/zalamování textu (čtvercové resp. obdélníkové).
- (c) Pozici obrázku přizpůsobte předloze, anebo jej připněte na některou z předdefinovaných pozic.
- (d) Přidejte titulek.
- 13. Na konec dokumentu (do třetího oddílu) vložte automaticky vygenerovaný seznam obrázků.
  - (a) Přidejte název seznamu "Seznam obrázků".
  - (b) Nastavte styl tak, aby byl název seznamu v obsahu na správné úrovni.
  - (c) Odstraňte číslování nadpisu.
- 14. V kapitole 1.7 se zaměříme na text, ze kterého ručně vytvoříme tabulku (dva sloupce, sedm řádek).
  - (a) Na kartě Vložit v bloku Tabulky.
  - (b) Přidejte titulek.
- 15. Na konec dokumentu vložte automaticky vygenerovaný seznam tabulek.
  - (a) Přidejte název seznamu "Seznam tabulek".
  - (b) Nastavte styl tak, aby byl název seznamu v obsahu na správné úrovni.
  - (c) Odstraňte číslování nadpisu.
- 16. Změňte styl Titulek, který bude mít
  - (a) větší písmo (11),
  - (b) a automatickou barvu (černá).
  - (c) Ověřte, že jsou shodně naformátovány titulky u obrázků i tabulky.
- 17. Na začátku dokumentu vytvoříme prázdnou stránku pro desky dokumentu.
- 18. Na připravené první stránce na začátku dokumentu (1. oddíl) zapište do samostatných odstavců text:
  - (a) "Tučňáci",
  - (b) své jméno a příjmení,
  - (c) a dnešní datum.
- 19. Texty na první stránce naformátujte podobně jako je tomu na předloze a to výhradně prostřednictvím vlastních stylů, které vhodně pojmenujete, např.:
  - (a) název dokumentu,
  - (b) autor dokumentu,
  - (c) datum vytvoření.
- 20. Použijte správce pramenů.
  - (a) Používáme normu ISO 690.
  - (b) Ve správci pramenů definujte prameny.
  - (c) Vložte seznam literatury do třetího oddílu.
  - (d) Na vhodná místa do textu vložte citace všech pramenů.
  - (e) Ověřte, že jsou všechny prameny skutečně citovány.
- 21. Aktualizujte obsah dokumentu.
- 22. Výsledný dokument porovnejte s předlohou. Tento příklad má přiloženo řešení ve Wordu (tucnaci.docx) a LibreOffice (tucnaci.odt), které můžete použít pro ověření shody se svým řešením.

#### 13.4 Příklad 4 – CMP 1

- 1. Nejprve si najděte podklady k příkladu CMP1.
  - (a) Pečlivě si prohlédněte předlohu příkladu v souboru *cmp1.pdf*, aby byla představa o výsledné podobě dokumentu.
  - (b) Do počítače si stáhněte obrázek *cmp1.jpg*.
  - (c) Zobrazte text příkladu ze souboru *cmp1.txt* a zkopírujte si jej celý do schránky.
- 2. Vytvořte nový prázdný dokument v textovém procesoru.
- 3. Text ze schránky vložte do dokumentu.
  - (a) Použijte funkci Vložit jinak ... s volbou jako Neformátovaný text,
  - (b) anebo vložte ze schránky běžným způsobem. Následně vložený text označte a odstraňte veškeré formátování tlačítkem Vymazat vše.
- 4. Pro následující formátování je zásadní předloha příkladu v souboru cmp1.pdf.
  - (a) Mnoho informací poskytne samotný obsah dokumentu (struktura dokumentu, číslování nadpisů, oddíly, způsob číslování stran).
  - (b) Zaměřte se na oddíly podoba záhlaví, zápatí a číslování stránek.
  - (c) Vzhled dalších částí dokumentu.
  - (d) Pro formátování samozřejmě používejte výhradně vlastní styly a nikoliv přímé formátování.
- 5. Ověřte vizuální shodu s předlohou. V případě nejasností nebo otázek se ptejte ...

#### 13.5 Příklad 5 – CMP 2

- 1. Nejprve si najděte podklady k příkladu CMP2.
  - (a) Pečlivě si prohlédněte předlohu příkladu v souboru *cmp2.pdf*, abyste měli představu o výsledné podobě dokumentu.
  - (b) Do počítače si stáhněte oba obrázky:
    - i. cmp2-arteries\_beneath\_brain.png
    - ii. a *cmp2-circle\_of\_willis\_en.png*.
  - (c) Zobrazte text příkladu ze souboru *cmp2.txt*, zkopírujte si jej celý do schránky.
- 2. Vytvořte nový prázdný dokument v textovém procesoru.
- 3. Text ze schránky vložte do dokumentu.
  - (a) Použijte funkci Vložit jinak ... s volbou jako Neformátovaný text,
  - (b) anebo vložte ze schránky běžným způsobem. Následně vložený text označte a odstraňte veškeré formátování tlačítkem Vymazat vše.
- Příklad obsahuje kompletní zadání s postupem v souboru cmp2-navod.pdf, který si nejprve celý prostudujte.
- 5. Následně postupujte dle úkolů v souboru *cmp2-navod.pdf*.
- 6. Na závěr ověřte vizuální shodu s předlohou. V případě nejasností nebo otázek se ptejte ...